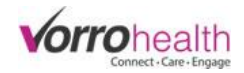

Demo Unit

# Community Record Setup

# Nursing Assessment & Service Plan/ADL's

Select the "Community Record" link. This will take you to the Setup: Community Information

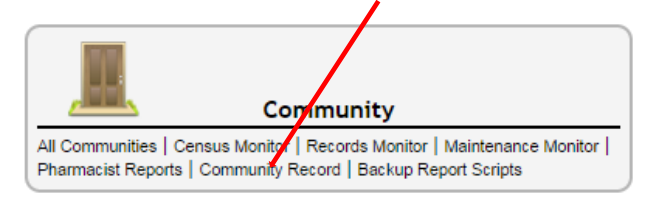

Step 1. Expand the Community navigation menu by clicking on the "more" link

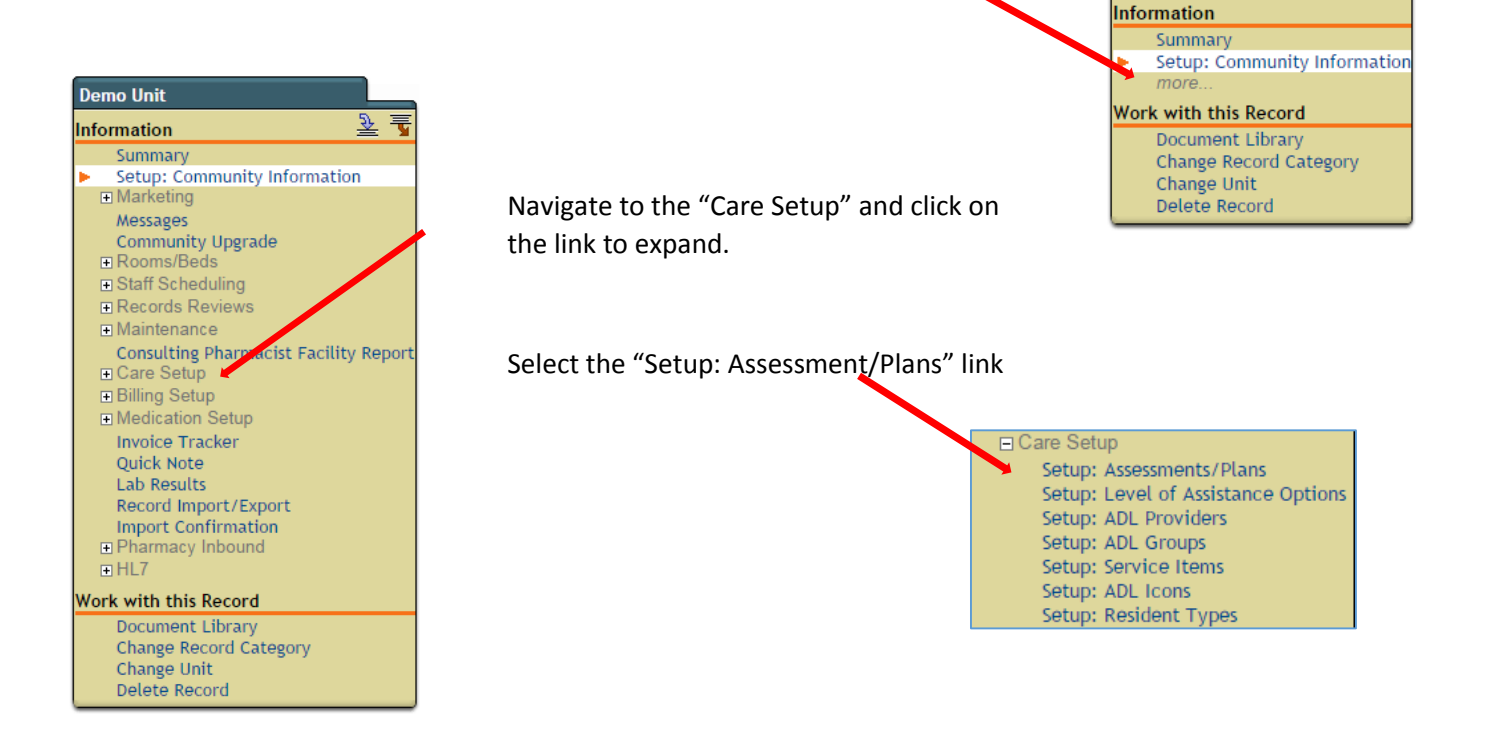

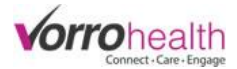

Step 2. Select the sections you would like to display on the community Nursing Assessment.

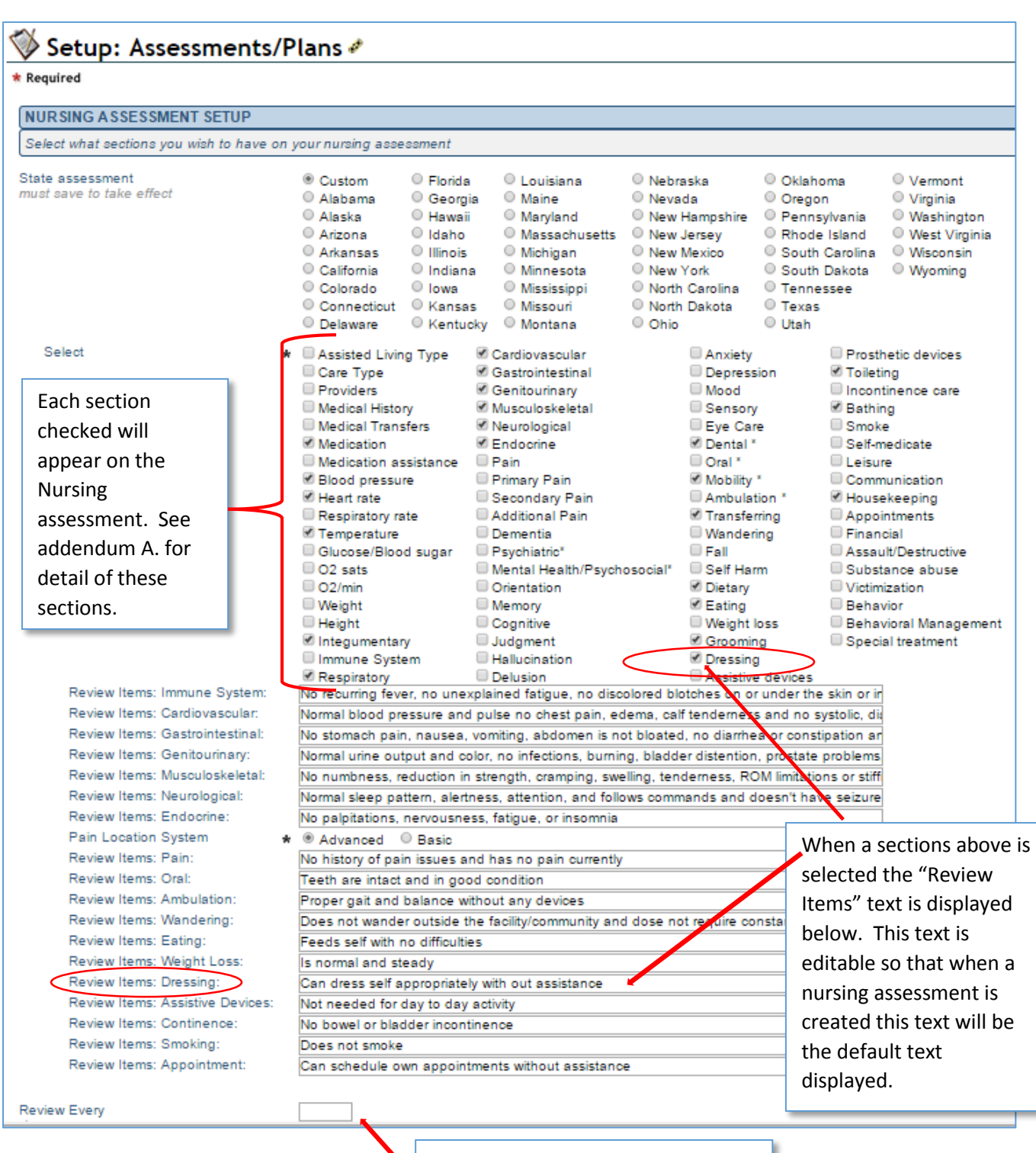

Input the number of days between standard assessments. This will generate a report or alert when the next assessment is due

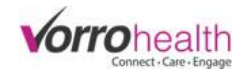

| SER\                                                                      | /ICE PLAN SETUP                                                                  | on vo       | ur service plan                                                                                                    |                                                                                                    |                                                                                                    |                                                                                                    |
|---------------------------------------------------------------------------|----------------------------------------------------------------------------------|-------------|----------------------------------------------------------------------------------------------------|----------------------------------------------------------------------------------------------------|----------------------------------------------------------------------------------------------------|----------------------------------------------------------------------------------------------------|
| Select                                                                    | Each section<br>checked will<br>appear on the<br>Service plan. See<br>Addendum B | *           | <ul> <li>Additional services</li> <li>Ambulation</li> <li>Appointments</li> <li>Assistive devices</li> <li>Bathing</li> <li>Behavioral management</li> <li>Communication</li> <li>Dental</li> <li>Dressing</li> <li>Eating</li> </ul> | <ul> <li>External services</li> <li>Eye Care</li> <li>Financial management</li> <li>Grooming</li> <li>Hair</li> <li>Health checks</li> <li>Health monitoring</li> <li>Housekeeping</li> <li>Incontinence care</li> <li>Laundry</li> </ul> | <ul> <li>Leisure</li> <li>✓ Mobility</li> <li>Night checks</li> <li>✓ Oral</li> <li>Outside services</li> <li>Prosthetic devices</li> <li>Purchases</li> <li>Q2</li> <li>✓ Shave</li> <li>Smoke</li> </ul> | <ul> <li>Substance abuse</li> <li>Toileting</li> <li>Transferring</li> <li>Transportation</li> <li>Vital Signs</li> <li>Wandering</li> <li>Wood/coal supply</li> </ul> |
| Time Individual ADLs Show Ti<br>Review Every<br>days<br>* Required Save C |                                                                                  | Save Cancel | Input the number<br>service plans. The<br>report or alert we<br>service plan is due                                                                                                    | er of days betwee<br>his will generate a<br>hen the next<br>ue                                                                                                    | n<br>a                                                                                                    |                                                                                                    |

**Step 3.** Set up Level of Assistance by selecting "Setup: Level of Assistance Options" in the community record left hand navigation.

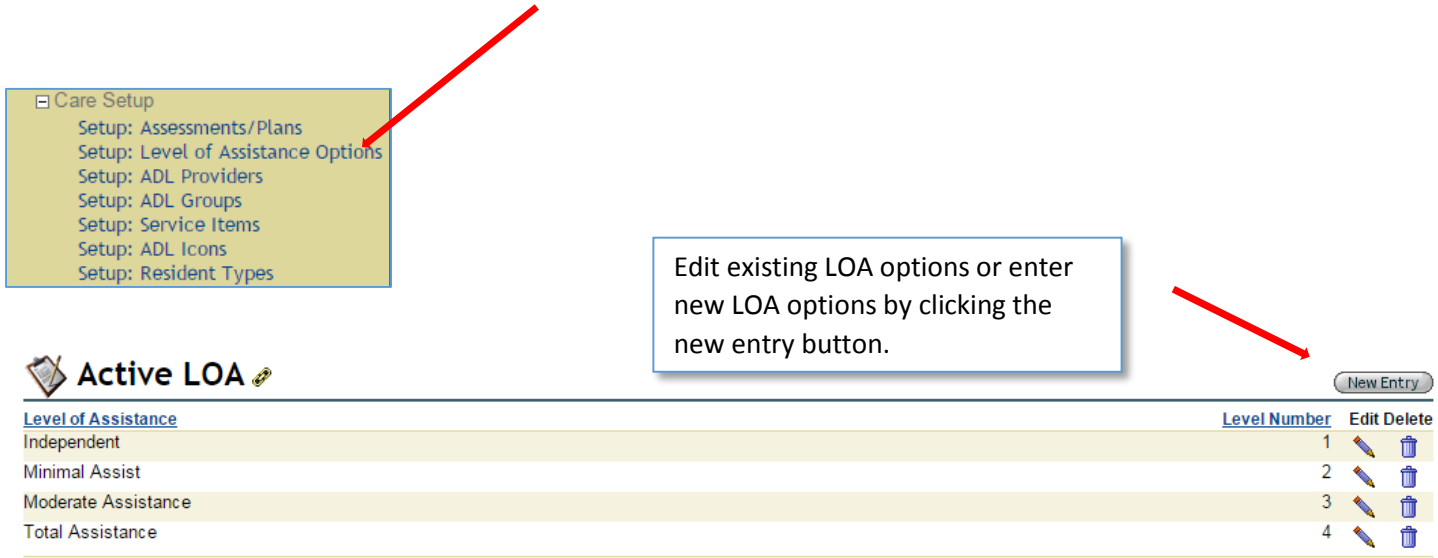

**Step 4.** Set up ADL providers by selecting "Setup: ADL Providers" in the community record left hand navigation.

| Care Setup<br>Setup: Assessments/Plans<br>Setup: Level of Assistance Options<br>Setup: ADL Providers<br>Setup: ADL Groups<br>Setup: Service Items<br>Setup: ADL Icons<br>Setup: Resident Types<br>Setup: ADL Providers @ | Edit existing ADL Providers or enter<br>new ADL Provider by clicking the<br>new entry button. | New Entry   |
|----------------------------------------------------------------------------------------------------|-----------------------------------------------------------------------------------------------|-------------|
| ADL Provider                                                                                                    |                                                                                               | Edit Delete |
| Care Giver                                                                                                    |                                                                                               | 🔨 📋         |
| CNA                                                                                                    |                                                                                               | 🔨 📋         |
| Housekeeping                                                                                                    |                                                                                               | 🔨 📋         |
| Life Engagement                                                                                                    |                                                                                               | 🔨 🗍         |
| Nursing                                                                                                    |                                                                                               | 🔨 👘         |
| Resident                                                                                                    |                                                                                               | <b>\</b> 1  |

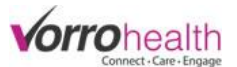

**Step 5.** Set up ADL groups by selecting "Setup: ADL Groups" in the community record left hand navigation.

| □ Care Setup<br>Setup: Assessments/Plans<br>Setup: Level of Assistance options<br>Setup: ADL Providers<br>Setup: ADL Groups<br>Setup: Service Items<br>Setup: ADL Icons<br>Setup: Resident Types | Edit existing ADL Groups or enter<br>new ADL Groups by clicking the<br>new entry button. |                      |        |
|----------------------------------------------------------------------------------------------------|------------------------------------------------------------------------------------------|----------------------|--------|
| 🚳 Active ADL Groups 🖉                                                                                                    |                                                                                          | New E                | intry  |
| ADL Groups                                                                                                    |                                                                                          | Edit                 | Delete |
| Cities                                                                                                    |                                                                                          | <ul> <li></li> </ul> | Û      |
| Harbors                                                                                                    |                                                                                          | <b>N</b>             | Û      |
| Music                                                                                                    |                                                                                          |                      | 1      |
| Western                                                                                                    |                                                                                          |                      | Û      |

**Step 6.** Set up Service Items by selecting "Setup: Service Items" in the community record left hand navigation.

| Setup: Service Items <i>P</i>                                                                                                    | Create a new "unique" service item that was<br>not provide on the setup. IE: "Feed the fish" |  |  |
|----------------------------------------------------------------------------------------------------|----------------------------------------------------------------------------------------------|--|--|
|                                                                                                    | by clicking the new entry button                                                             |  |  |
| This will set the default care for your community. Any time the care is selected on the help determine the tier level for the residents. | he residents service plan it will use the defaults you set here. The values are used to      |  |  |
| Caution: If editing the "Custom Name", change only phrasing, not the kind of serv                                                        | ice. If a service is not listed, click the New Entry button on the right.                    |  |  |
| Service Items Detail                                                                                                    |                                                                                              |  |  |
| Service Category: Behavior Conoria Nama Babavioral management                                                                            |                                                                                              |  |  |
| Custom Name: * Behavioral management                                                                                                    | Category: Behavior                                                                           |  |  |
| Provided By:                                                                                                    | Description: Behavioral Management Note/Instructions                                         |  |  |
| Charle Giver Chosekeeping Churching                                                                                                    | Benavioral Hanagement Note/Instructions                                                      |  |  |
| GL Code:                                                                                                    |                                                                                              |  |  |
| Service Item Level Of Assistance Value                                                                                                   |                                                                                              |  |  |
| Independent Value * 0 Enter a 0                                                                                                    | description that will appear as instructions when staff is signing                           |  |  |
| Minimal Assist Value * 0 off on al                                                                                                    | ADL. *Note: This will be the default text and may need to be                                 |  |  |
| adited f                                                                                                    | an angh ungident. Therefore compating as it is better to leave this                          |  |  |
| Earlies Catagory Cantinanas                                                                                                    | or each resident. Therefore sometimes it is better to leave this                             |  |  |
| Generic Name Incontinence care blank an                                                                                                  | d enter note/instructions on the individual resident.                                        |  |  |
| Custom Name: * Incontinence care                                                                                                    | Category: Continence                                                                         |  |  |
| Provided By: Care Giver Housekeeping Nursing                                                                                             | Description:                                                                                 |  |  |
| GL Code:                                                                                                    |                                                                                              |  |  |
| Service Item Level Of Assistance Value                                                                                                   |                                                                                              |  |  |
| Independent Value 4 0                                                                                                    |                                                                                              |  |  |
| Minimal Assist Value * 0 Th                                                                                                    | e providers can be checked to                                                                |  |  |
|                                                                                                    |                                                                                              |  |  |
| De                                                                                                    | come checked by default when a                                                               |  |  |
| ✓ Active ne                                                                                                    | w service plan is created.                                                                   |  |  |
| Generic Name                                                                                                    |                                                                                              |  |  |
| Custom Name: * Feed the fish                                                                                                    | Category: Housekeeping                                                                       |  |  |
| Provided By: Care Civer Housekeeping                                                                                                    | Nursing Description:                                                                         |  |  |
|                                                                                                    | Desident                                                                                     |  |  |
|                                                                                                    | Resident                                                                                     |  |  |
| GL Code:                                                                                                    |                                                                                              |  |  |
| Service Item Level Of Assistance Value                                                                                                   |                                                                                              |  |  |
| Independent Value * 0                                                                                                    |                                                                                              |  |  |
| Minimal Assist Value * 0                                                                                                    |                                                                                              |  |  |

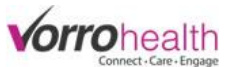

**Step 7.** Create a new Nursing Assessment by selecting a resident then clicking on the Nursing Assessment link on the left hand navigation. Then click the new entry button.

| BENCH, JOHHNY                           |                                       | •                       |                               |              |
|-----------------------------------------|---------------------------------------|-------------------------|-------------------------------|--------------|
| Information 🗕 📱                         |                                       |                         |                               |              |
| Summary                                 |                                       |                         |                               |              |
| Name and E-mail                         |                                       |                         |                               | >            |
| Contact Information<br>General Resident | 💖 Nursing Assessment 🖉                |                         |                               | New Entry    |
| Resident Info                           | BENCH, JOHHNY                         |                         |                               |              |
| Individual Worksheet                    | Code status: Do NOT Resuscitate (DNR) | Current date:           | 04/13/2015                    |              |
| Primary Contacts                        | Age: 69                               | Primary care physician: | Fisher, Sam                   |              |
| Providers                               | Date of birth: 06/10/1945             | Physician phone:        | (801) 336-3043 Fax: [no data] | and a second |
| Insurance                               | Gender: Male                          | Room #:                 | Demo Unit→112A                |              |
| Medical History                         | Spouse:                               | Location                | Western                       |              |
| Temporary Warnings                      | Mantal Status:                        | Community:              | Autumn Leaves- Demo Unit      |              |
| Admissions/Re-Admission                 |                                       | Admission:              | 12/16/2014 12:50PM            |              |
| Discharge/Transfer                      |                                       |                         |                               |              |
| Assessments                             | Edit                                  |                         | Delete                        |              |
| Nursing Assessment                      | NO Entries Found                      |                         |                               |              |
| Service Plan                            |                                       |                         |                               |              |

A new nursing assessment will appear with all the sections displayed that were checked when setting up the nursing assessment/service plan. See **Step 2**.

| Assessment Date<br>Next Review Date<br>Assessment Type                                                                                                    | <ul> <li>* 04/13/2019</li> <li>10/10/2019</li> <li>* Initial</li> <li>14 Day</li> <li>30 Day</li> </ul> | 5<br>5<br>45 Day<br>90 Day<br>180 Day | <ul> <li>○ 6 Month</li> <li>○ Annual</li> <li>○ Significant Cha</li> </ul> | ange             |            | [                        | Assisted Living Type      |
|----------------------------------------------------------------------------------------------------|----------------------------------------------------------------------------------------------------|---------------------------------------|----------------------------------------------------------------------------|------------------|------------|--------------------------|---------------------------|
| Assisted Living Type <ul> <li>Assisted Living Type 1</li> <li>Assisted Living Type 2</li> <li>Care Type</li> <li>Directed Care</li> <li>Personal Care</li> <li>Supervisory</li> </ul> |                                                                                                    |                                       |                                                                            |                  |            | Care Type                |                           |
| PROVIDERS                                                                                                    |                                                                                                    |                                       |                                                                            |                  |            |                          |                           |
| Provider<br>Fisher, Sam                                                                                                    | <b>Role</b><br>Admitting physician, .                                                                   | Attending physic                      | cian, Primary care I                                                       | MD               |            |                          | Providers                 |
| MEDICAL HISTOR                                                                                                    | Υ                                                                                                    |                                       |                                                                            |                  |            |                          |                           |
| Diagnosis:                                                                                                    |                                                                                                    |                                       |                                                                            |                  |            |                          |                           |
| Medical<br>Conditions:                                                                                                    |                                                                                                    |                                       |                                                                            |                  |            |                          | Medical History           |
| Notes:                                                                                                    |                                                                                                    |                                       |                                                                            |                  |            |                          |                           |
|                                                                                                    | FERS                                                                                                    |                                       |                                                                            |                  |            |                          |                           |
| Date Transf                                                                                                    | fer Type                                                                                                | Destination                           | n                                                                          | Reason           | Di         | scontinue Medications    | Medical Transfers         |
| MEDICATIONS                                                                                                    |                                                                                                    |                                       |                                                                            |                  |            |                          |                           |
| Medication                                                                                                    | Dosage                                                                                                  | Route of<br>Admin                     | Schedule                                                                   | Prescribed<br>By | Start Date | Dispensing Instructions  | Madication                |
| ACETAMINOPHEN                                                                                                    | (650mg) 8:00am, 8:00pm<br>(650mg) PRN                                                                   | Oral                                  | Pain                                                                       | FISHER,<br>SAM   | 01/22/2015 | TAKE 2 TABS (650MG) BY N |                           |
| ALBUTEROL                                                                                                    | (180mca) PRN                                                                                            | Inhalation                            | Asthma                                                                     | FISHER,          | 01/16/2015 | 2 PUFFS BY MOUTH FOUR    | TIMES DAILY AS NEEDED FOR |

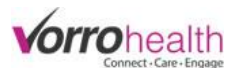

**Step 8.** Determine Level of Assistance and provide instructions for the Service Plan when completing sections that push data from the Nursing Assessment to the Service Plan.

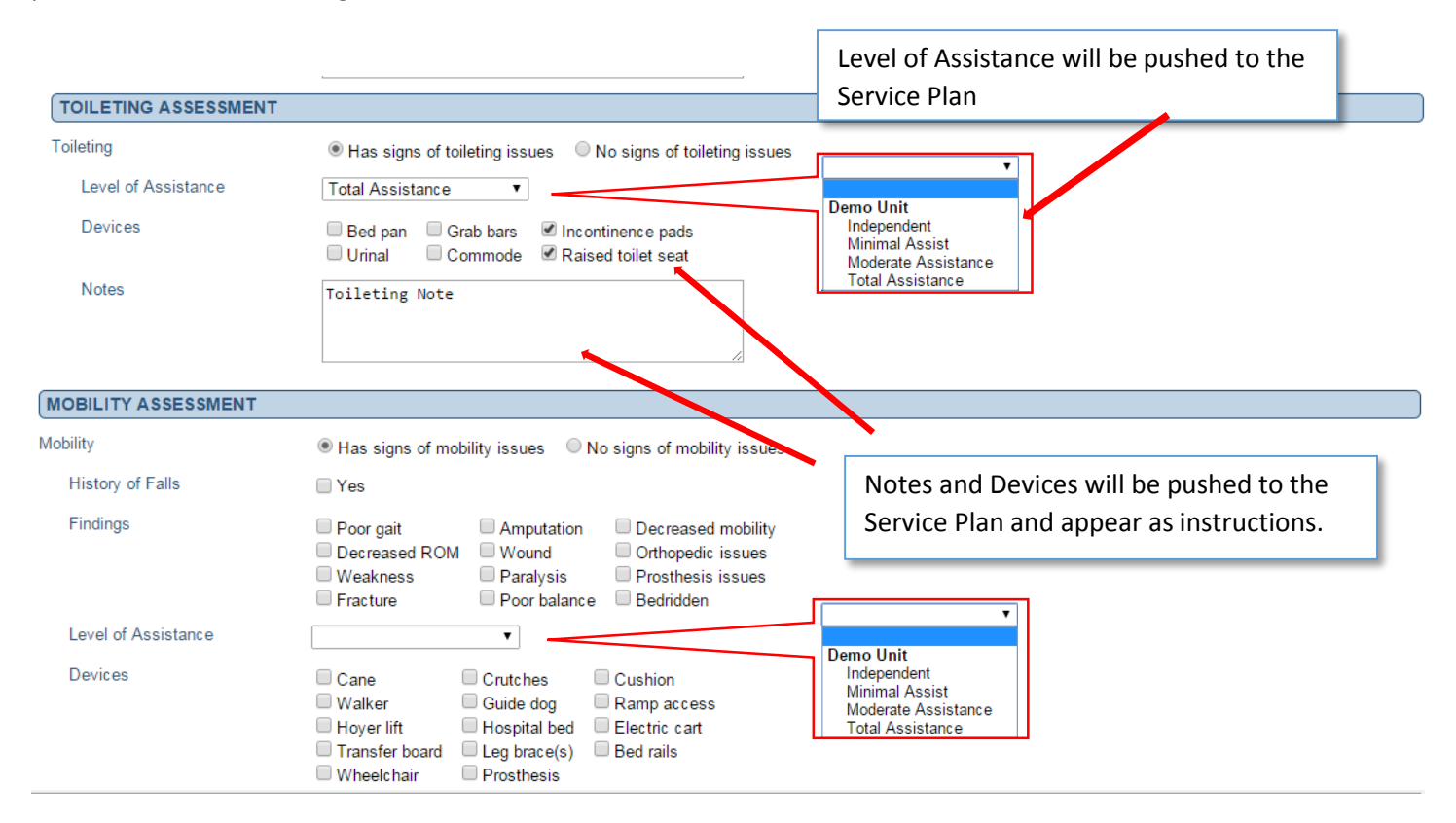

**Step 9.** Sign and save the completed Nursing Assessment. \*Note: When a service plan is completed, it will lock down the Nursing Assessment to become uneditable. You can save a nursing assessment and your progress without clicking on the completed signature

| ·                    | Only check when cor<br>down the nursing as<br>uneditable | npleted. This locks<br>sessment and becomes                                                     |              |
|----------------------|----------------------------------------------------------|-------------------------------------------------------------------------------------------------|--------------|
| Completed Nursing As | sessment                                                 | Reviewed By                                                                                     |              |
| BENCH, JOHHNY        |                                                          | Responsible Party                                                                               |              |
| * Required           | Save Save and Refresh Cancel                             |                                                                                                 |              |
|                      |                                                          | Save when either saving your progress<br>completed) or when the nursing assess<br>is completed. | (not<br>ment |

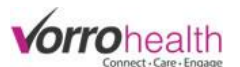

**Step 10.** Complete a Service Plan by selecting a resident then clicking on the Service Plan link on the left hand navigation. A partially completed Service Plan will have been created when a previous Nursing Assessment was completed. Click the edit pencil to view/edit the Service Plan

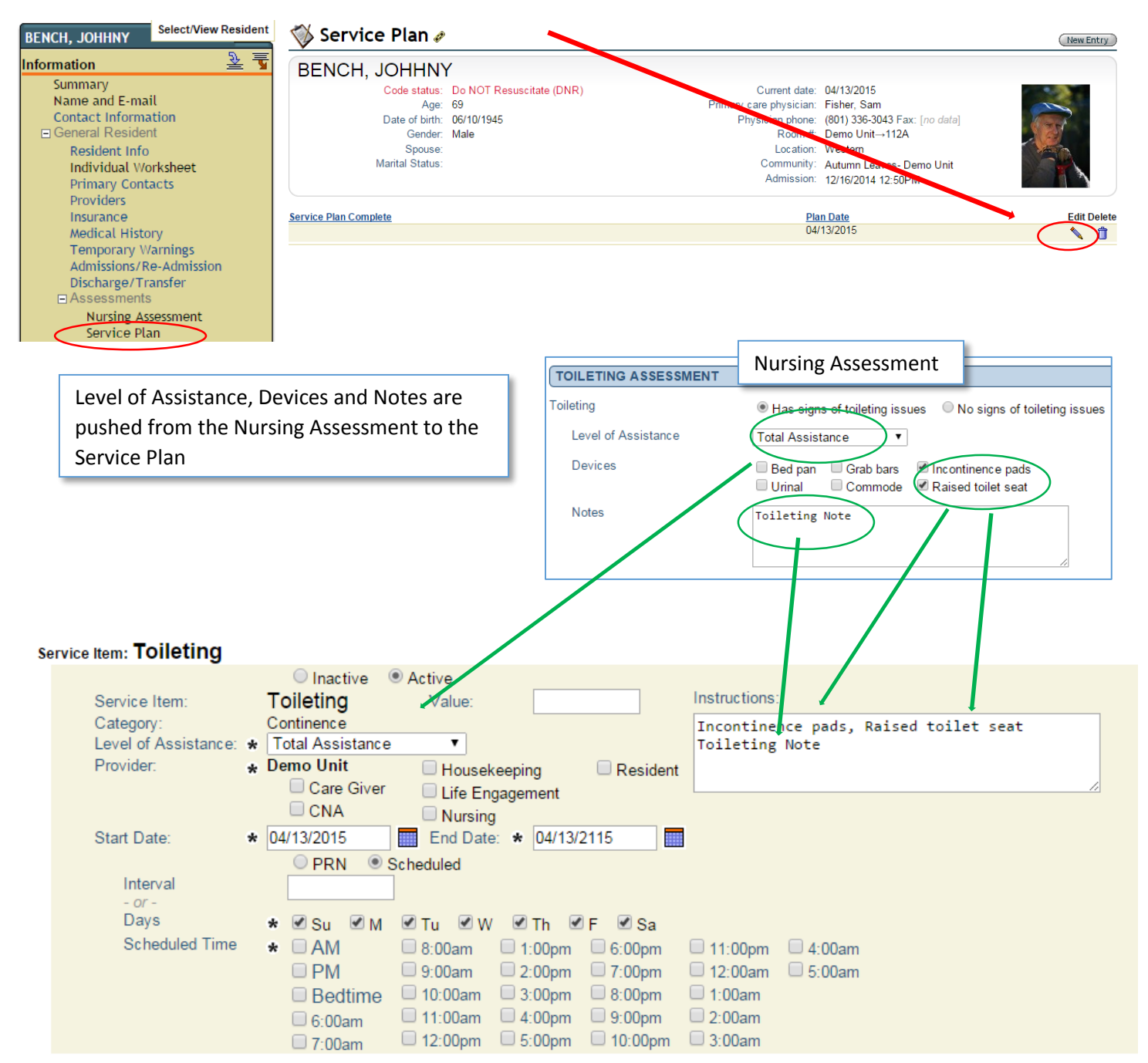

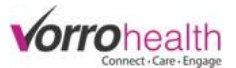

**Step 11.** Complete the Service Plan by Selecting the Provider, Adding instructions and Scheduling the Time.

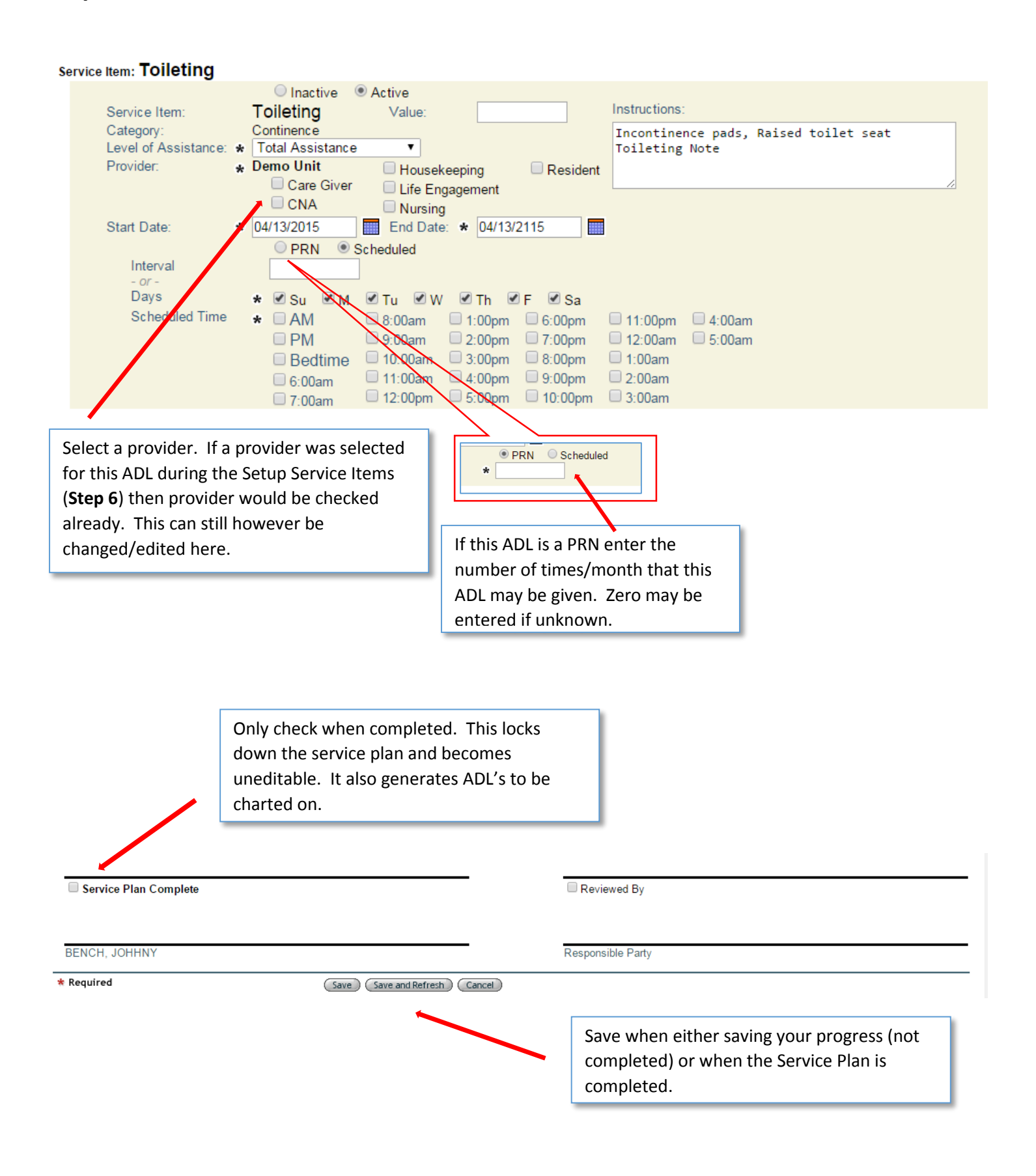

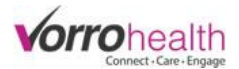

# Addendum A

When a selection is selected on the Setup: Assessment/Plans the resulting sections will then be displayed on the Nursing Assessment

| Assisted Living Type Sesisted Living Type Assisted Living Type 2                                                                                  |                                                  |                                                                                      |                                                                                                    |                                                                                                  |                                                                                                    |             | 🖉 As                       | sisted Living Type      |
|----------------------------------------------------------------------------------------------------|--------------------------------------------------|--------------------------------------------------------------------------------------|----------------------------------------------------------------------------------------------------|--------------------------------------------------------------------------------------------------|----------------------------------------------------------------------------------------------------|-------------|----------------------------|-------------------------|
| Care Type PROVIDERS                                                                                                    | © Direct                                         | ed Care Person                                                                       | al Care O Superv                                                                                               | visory                                                                                           |                                                                                                    |             | 🗹 Ca                       | re Type                 |
| Provider<br>Fisher, Sam                                                                                                    | <b>Role</b><br>Admitting physician, A            | ttending physician, Pr                                                               | imary care MD                                                                                                  |                                                                                                  |                                                                                                    |             | e Pro                      | oviders                 |
| MEDICAL HISTORY                                                                                                    |                                                  |                                                                                      |                                                                                                    |                                                                                                  |                                                                                                    |             |                            |                         |
| Diagnosis:<br>Medical Conditions:<br>Notes:                                                                                                    |                                                  |                                                                                      |                                                                                                    |                                                                                                  |                                                                                                    |             | Me 🖉                       | edical History          |
| MEDICAL TRANSFE                                                                                                    | RS                                               |                                                                                      |                                                                                                    |                                                                                                  |                                                                                                    |             | Me 🗹                       | edical Transfers        |
| Date Trans                                                                                                    | fer Type                                         | Destination                                                                          |                                                                                                    | Reason                                                                                           | Discontinue Medications                                                                                                    | \$          | 1                          | Notes                   |
| MEDICATIONS                                                                                                    |                                                  |                                                                                      |                                                                                                    |                                                                                                  |                                                                                                    |             |                            |                         |
| Medication                                                                                                    | Dosage                                           | Route of Admin                                                                       | Schedule                                                                                                    | Prescribed<br>By                                                                                 | Start Date Dispensing Instructions                                                                                           |             | M 🖉                        | edication               |
| ACETAMINOPHEN                                                                                                    | (650mg) 8:00am, 8:00pm<br>(650mg) PRN            | Oral                                                                                 | Pain                                                                                                    | FISHER,<br>SAM                                                                                   | 01/22/2015 TAKE 2 TABS (650MG) BY M                                                                                          | OUTH TWICE  | DAILY                      |                         |
| ALBUTEROL<br>SULFATE HFA                                                                                                    | (180mcg) PRN                                     | Inhalation                                                                           | Asthma                                                                                                    | FISHER,<br>SAM                                                                                   | 01/16/2015 2 PUFFS BY MOUTH FOUR                                                                                             | TIMES DAILY | AS NEEDED F                | FOR SHORTNESS OF BREATH |
| Ativan                                                                                                    | (0.5mg) AM, 7:00am every 9<br>days               | 01 Oral (PO)                                                                         | anxiety                                                                                                    | Fisher,<br>Sam                                                                                   | 02/16/2015 take 0.5mg by mouth once dail                                                                                     | ly          |                            |                         |
| Medication Assistance T<br>Level of Assistance<br>Notes<br>Medication Allergies                                                                   | ype Self-a<br>Self-D<br>ReffI<br>Storin<br>Remir | dminister Chu<br>irected Chu<br>reminder Coo<br>gmedication Op<br>d to take Spo<br>v | ecking label for corr<br>ecking dosage agai<br>firm taking as direc<br>aning container<br>ecified dosage place | rect resident<br>inst label<br>cted<br>ed in container/                                          | <ul> <li>Observing while medication is tak</li> <li>Admin by family/designated perso</li> <li>Significant (Total)</li> </ul> | en<br>in    | Me                         | dication assistant      |
| Medication History                                                                                                    | Medicati                                         | on History                                                                           |                                                                                                    | Medication Assistance                                                                            | ie Type<br>Note                                                                                                    | Level Of a  | Assistance<br>on Allergies |                         |
| VITAL SIGNS                                                                                                    |                                                  |                                                                                      |                                                                                                    |                                                                                                  | and prossure                                                                                                    |             |                            |                         |
| Blood Pressure<br>Heart Rate<br>Respiratory Rate<br>Temperature<br>Glucose/Blood sugar<br>O2 Sats<br>O2/Min<br>Weight<br>Height<br><i>ft' in"</i> |                                                  |                                                                                      |                                                                                                    | H<br>F<br>C<br>C<br>C<br>C<br>C<br>C<br>C<br>C<br>C<br>C<br>C<br>C<br>C<br>C<br>C<br>C<br>C<br>C | Heart rate<br>Respiratory rate<br>Femperature<br>Glucose/Blood sugar<br>D2 sats<br>D2/min<br>Weight<br>Height                |             |                            |                         |

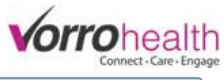

| INTEGUMENTARY ASSESSMENT  |                                                                                          | -               |
|---------------------------|------------------------------------------------------------------------------------------|-----------------|
| Integumentary System      | Has signs of integumentary system issues     O No signs of integumentary system issues   |                 |
| Bruises, rashes, scars,   |                                                                                          |                 |
| other marks               |                                                                                          |                 |
|                           |                                                                                          | Integumentary.  |
| Findings                  | Abnormal skin temperature Pressure sore Skin discoloration                               | Integumentary   |
|                           | Mucous membranes dry Reassess skin monthly Ulcer in stage 1 or 2                         |                 |
| Natas                     | Needs lotion frequently     Reassess skin weekly                                         |                 |
| Notes                     |                                                                                          |                 |
|                           |                                                                                          |                 |
| Integumentary History     | Integumentary Assessment History<br>Marks                                                | Findings        |
|                           | Notes                                                                                    |                 |
| IMMUNE SYSTEM ASSESSMENT  |                                                                                          |                 |
| Immune System             | Has signs of immune system issues                                                        |                 |
| Findings                  | HIV/AIDS Primary Immune Deficiency Communicable Disease                                  | 🖉 human Cartana |
| Notes                     |                                                                                          | - Immune System |
|                           |                                                                                          |                 |
| Immune System History     | Immune System History                                                                    | Notes           |
|                           |                                                                                          |                 |
| RESPIRATORY ASSESSMENT    |                                                                                          |                 |
| Respiratory System        | Has signs of respiratory system issues     No signs of respiratory system issues         |                 |
| Findings                  | Adventitious sounds Couch Shortness of breath                                            |                 |
|                           | Breath sounds not vesicular Mucous membranes not pink Shortness of breath on extension   | Respiratory     |
|                           | Chest tightness Obstruction of airways Wheezing                                          |                 |
| Devices                   | Oxygen Volume ventilator Nebulizer                                                       |                 |
|                           | Bypass bipap CPAP                                                                        |                 |
| Notes                     |                                                                                          |                 |
|                           |                                                                                          |                 |
| Respiratory History       | Respiratory System History<br>Findings                                                   | Devices         |
|                           | Notes                                                                                    |                 |
| CARDIOVASCULAR ASSESSMENT |                                                                                          |                 |
| Cardiovascular            | ${old e}$ Has signs of cardiovascular issues ${old O}$ No signs of cardiovascular issues |                 |
| History of chest pain?    | ◎ No ◎ Yes                                                                               | Condiouscoular  |
| Findings                  | Calf Tendemess Edema S1 and S2 irregular                                                 | Cardiovascular  |
|                           | Circulation problem                                                                      |                 |
| N .                       | Congestive heart failure Peripheral pulses not palpable                                  |                 |
| Notes                     |                                                                                          |                 |
|                           |                                                                                          |                 |
| Cardiovascular History    | Cardiovascular History                                                                   |                 |

History of Chest Pain

Notes

Findings

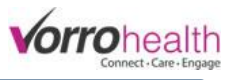

| GASTROINTESTINAL ASSESSMENT |                                                                                                    |                  |
|-----------------------------|----------------------------------------------------------------------------------------------------|------------------|
| Gastrointestinal System     | ${f @}$ Has signs of gastrointestinal system issues ${iglestic}$ No signs of gastrointestinal system issues                                                                                                    |                  |
| Findings                    | Abdomen not soft       Low fluid intake       Vomiting         Abnormal bowel movements       Nausea       Weight gain         Digestive problem       No bowel sounds       Weight loss         Gall bladder problem       Pain on palpation       Liver function problem         Liver function problem       Poor appetite       Poor appetite | Gastrointestinal |
| Notes                       |                                                                                                    |                  |
| Gastrointestinal History    | Gastrointestinal History Rindings                                                                                                    | Notes            |
| GENITOURINARY ASSESSMENT    |                                                                                                    |                  |
| Genitourinary               | It as signs of genitourinary issues                                                                                                    |                  |
| Findings                    | Bladder distended       Frequent       Renal failure         Breast mass or pain       History of UTI       Unable to empty bladder w/o difficulty/pain         Burning       Menstrual problems       Urgency         Discolored urine       Prostate problems       Urgency                                                                     | Genitourinary    |
| Notes                       |                                                                                                    |                  |
| Genitourinary History       | Genitourinary History                                                                                                    | Notes            |
|                             | r mongo                                                                                                    |                  |
| MOSCOLOSKELETAL ASSESSMENT  |                                                                                                    |                  |
| Musculoskeletal             | ● Has signs of musculoskeletal issues                                                                                                    |                  |

| Findings                | Activity limitation     Limited ROM     Swelling       Arthritis     Nodules     Tendemess       Functional limitations     Numbness     Weakness       Inflammation     Osteoporosis | Musculoskeletal |
|-------------------------|----------------------------------------------------------------------------------------------------|-----------------|
| Notes                   |                                                                                                    |                 |
| Musculoskeletal History | Musculoskeletal History<br>Findings                                                                                                    | Notes           |
| NEUROLOGICAL ASSESSMENT |                                                                                                    |                 |
| Neurological            | ● Has signs of neurological issues   ○ No signs of neurological issues                                                                                                    |                 |
| Findings                | Brain trauma     Lethargy     Stroke       Epilepsy     Obtundation     Stupor       Irregular sleep patterns     Spinal cord injury                                                  | Neurological    |
| Notes                   |                                                                                                    |                 |
| Neurological History    | Neurological History Findings                                                                                                    | Notes           |
| ENDOCRINE ASSESSMENT    |                                                                                                    |                 |
| Endocrine System        | ● Has signs of endocrine system issues ○ No signs of endocrine system issues                                                                                                    |                 |
| Findings                | Diabetes Thyroid disorder Growth disorder                                                                                                    | Endocrine       |
| Notes                   |                                                                                                    |                 |
| Endocrine History       | Endocrine History<br>Findings                                                                                                    | Notes           |

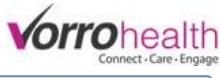

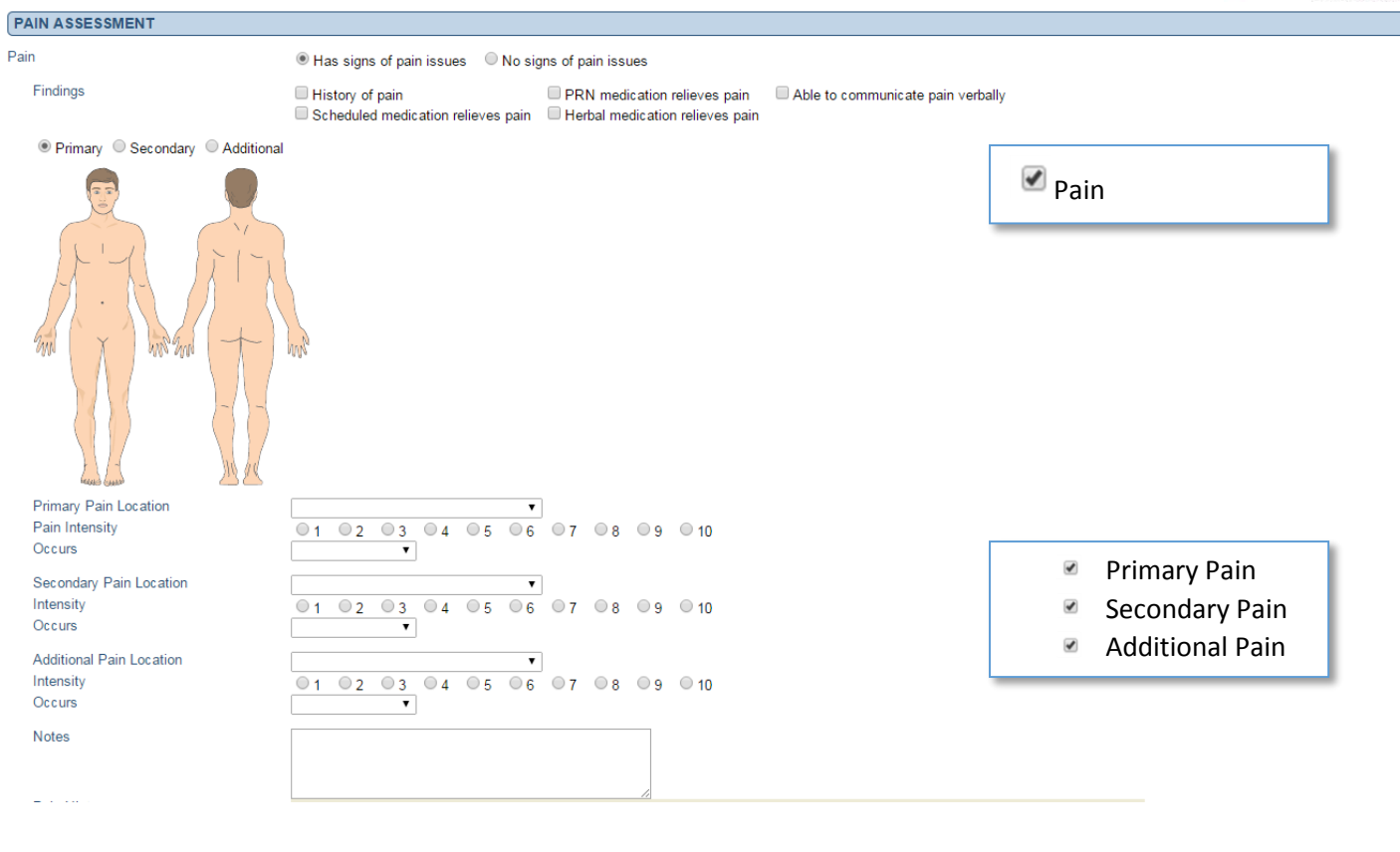

| DEMENTIA ASSESSMENT                |                                                                                                    |                            |
|------------------------------------|----------------------------------------------------------------------------------------------------|----------------------------|
| Dementia                           | Has signs of dementia issues                                                                                                    |                            |
| Findings                           | Difficulty recalling recent events     Trouble finding the right words to express thoughts     Difficulty performing calculations | 🖉 Dementia                 |
| Notes                              |                                                                                                    | Dementia                   |
| Dementia History                   | Dementia History                                                                                                    |                            |
|                                    | Findings                                                                                                    | Notes                      |
| PSYCHIATRIC ASSESSMENT             |                                                                                                    |                            |
| Psychiatric                        | ● Has signs of psychiatric issues     ○ No signs of psychiatric issues                                                            |                            |
| Findings                           | Anxiety disorder       Major depression       Schizophrenia         Bipolar       Personality disorder       Psychotic disorder   | Sychiatric                 |
| Notes                              |                                                                                                    |                            |
| Psychiatric History                | Psychiatric History                                                                                                    |                            |
|                                    | Findings                                                                                                    | Notes                      |
| MENTAL HEALTH/PSYCHOSOCIAL         |                                                                                                    |                            |
| Mental Health/Psychosocial         | It as signs of mental health/psychosocial issues                                                                                  |                            |
| Findings                           | Anxiety disorder       Major depression       Schizophrenia         Bipolar       Personality disorder       Psychotic disorder   | Mental Health/Psychosocial |
| Notes                              |                                                                                                    |                            |
|                                    |                                                                                                    |                            |
| Mental Health/Psychosocial History | Mental Health/Psychosocial History<br>Findings                                                                                    | Notes                      |
|                                    |                                                                                                    |                            |

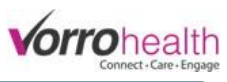

| ORIENTATION ASSESSMENT |                                                                                                    |                                                                                                    |
|------------------------|----------------------------------------------------------------------------------------------------|----------------------------------------------------------------------------------------------------|
| Orientation            | ● Has signs of orientation issues ○ No signs of orientation issues                                                                                                    |                                                                                                    |
| Findings               | Oriented to person, place, time and situation       Oriented to time         Oriented to situation       Oriented to situation         Oriented to person       Occasionally disoriented, but can function independently in familiar surroundings                                                                                                    | Frequently disoriented, even in familiar surroundings/requires<br>supervision     Always disoriented/requires constant supervision/extensive<br>intervention |
| Notes                  |                                                                                                    | Orientation                                                                                                    |
| Orientation History    | Orientation History<br>Findings                                                                                                    | Notes                                                                                                    |
| MEMORY ASSESSEMENT     |                                                                                                    |                                                                                                    |
| Memory                 | ● Has signs of memory issues ● No signs of memory issues                                                                                                    |                                                                                                    |
| Findings               | Poor Recent Memory Confabulation ADHD     Poor Remote Memory ADD                                                                                                    | Maman                                                                                                    |
| Notes                  |                                                                                                    | Memory                                                                                                    |
| Memory History         | Memory History Findings                                                                                                    | Notes                                                                                                    |
| COGNITIVE ASSESSMENT   |                                                                                                    |                                                                                                    |
| Cognitive              | ● Has signs of cognitive issues                                                                                                    |                                                                                                    |
| Findings               | Slight memory loss       Needs some supervision       Severe memory loss         Occasional reminders       Significant memory loss       Autism         Memory anxiety       Needs ADL assistance       Epilepsy/Seizure disorder         Moderate memory loss       Personality changes       Mental retardation         Frequent reminders       Constant supervision       Cerebral palsy | Cognitive                                                                                                    |
| Notes                  |                                                                                                    |                                                                                                    |
| Cognitive History      | Cognitive History Findings                                                                                                    | Notes                                                                                                    |
|                        |                                                                                                    |                                                                                                    |

| JUDGMENT ASSESSMENT      |                                                                                                    |                                                                                                    |                                                                                                    |
|--------------------------|----------------------------------------------------------------------------------------------------|----------------------------------------------------------------------------------------------------|----------------------------------------------------------------------------------------------------|
| Judgment                 | ● Has signs of judgment issues  ○ No signs of judgment iss                                                                                                    | sues                                                                                                    |                                                                                                    |
| Findings                 | Judgment is occasionally poor May make inappropriate decisions in complex/unfamiliar situations Needs monitoring/guidance in decision-making                    | Judgment is frequently poor     Needs protection/supervision because of unsafe/ina     decisions     Judgment is always poor       | Cannot make appropriate decisions for<br>self<br>Needs intense supervision                                                                                        |
| Notes                    |                                                                                                    | ginini ia) - p                                                                                                    | Judgement                                                                                                    |
| Judgment History         | Judgment History<br>Findings                                                                                                    | Notes                                                                                                    |                                                                                                    |
| HALLUCINATION ASSESSMENT |                                                                                                    |                                                                                                    |                                                                                                    |
| Hallucination            | ${old o}$ Has signs of hallucination issues ${old O}$ No signs of hallucinat                                                                                    | tion issues                                                                                                    |                                                                                                    |
| Findings                 | Occasionally has hallucinations that interfere      With functioning     Hallucinations currently well controlled,     may not ne possibly with medication      | ntly has hallucinations that interfere with functioning<br>ed monitoring by behavioral health professional/may or<br>ed medication | Currently has hallucinations that significantly impair<br>ability for self care<br>May require medication/routine monitoring by<br>behavioral health professional |
| Notes                    |                                                                                                    |                                                                                                    | Hallucination                                                                                                    |
| Hallucination History    | Hallucination History Findings                                                                                                    | Notes                                                                                                    | Tandemation                                                                                                    |
| DELUSION ASSESSMENT      |                                                                                                    |                                                                                                    |                                                                                                    |
| Delusion                 | ${old o}$ Has signs of delusion issues ${old O}$ No signs of delusion issue                                                                                     | es                                                                                                    |                                                                                                    |
| Findings                 | <ul> <li>Occasionally has delusions that interfere<br/>with functioning</li> <li>□ Delusions currently well controlled, possibly<br/>with medication</li> </ul> | y has delusions that interfere with functioning<br>monitoring by behavioral health professional/may or<br>medication               | Currently has delusions that significantly impair ability<br>for self care May require medication/routine monitoring by behavioral<br>health professional         |
| Notes                    |                                                                                                    |                                                                                                    | Delucion                                                                                                    |
| Delusion History         | Delusion History<br>Findings                                                                                                    | Notes                                                                                                    | Delusion                                                                                                    |

# Vorrohealth Connect - Care - Engage

| Anxiety   Has signs of anxiety issue  No signs of anxiety issues  Has signs of anxiety issue  No signs of anxiety issues  Has anxiety that interferes with functioning  Currently has anxiety that interferes with functioning  Has anxiety that interferes with functioning  Has anxiety that interferes with functioning  Has anxiety that interferes  Has anxiety that interferes  Has anxiety that in |                                                                        |
|----------------------------------------------------------------------------------------------------|------------------------------------------------------------------------|
| Findings Occasionally has anxiety that interferes<br>with functioning May need monitoring by behavioral health professional/may or self care                                                                                                    |                                                                        |
| Anxiety currently well controlled, possibly may not need medication and the medication and the medication with medication and the medication and the medication and t | t significantly impairs ability for<br>outine monitoring by behavioral |
| Notes                                                                                                    |                                                                        |
| Anxiety History Anxiety History Findings Notes                                                                                                    |                                                                        |
| DEPRESSION ASSESSMENT                                                                                                    |                                                                        |
| Depression       Has signs of depression issues      No signs of depression issues                                                                                                    |                                                                        |
| Findings       Occasionally has depression that interferes with functioning with functioning       Frequently has depression that interferes with functioning ability for self care may not need medication with medication       Currently has depression ability for self care may not need medication                                                                                                    | n that significantly impairs<br>routine monitoring by behavioral       |
| Notes Depression History                                                                                                    | on                                                                     |
| Pepression mistory Depression mistory Findings Notes                                                                                                    |                                                                        |
| MOOD ASSESSMENT                                                                                                    |                                                                        |
| Mood       Has signs of mood issues      No signs of mood issues                                                                                                    |                                                                        |
| Findings   Helpless   Fearful   Constricted<br>  Tearful   Angry   Decreased Motivation<br>  Hypervigilant   Belligerent   Hopeless<br>  Flat   Apathetic   Sullen<br>  Oppositional   Anxious   Resentful<br>  Overwhelmed   Euphoric   Despondent                                                                                                    |                                                                        |
| Notes                                                                                                    |                                                                        |
| SENSORY ASSESSMENT                                                                                                    | ,                                                                      |
| Sensory I the signs of sonson issues I have signs of sonson issues                                                                                                    |                                                                        |
| Findings                                                                                                    |                                                                        |
| Vision loss within normal range Vision loss Ageusia                                                                                                    | ,                                                                      |
| Notes                                                                                                    |                                                                        |
| Sensory History Sensory History                                                                                                    |                                                                        |
|                                                                                                    |                                                                        |
|                                                                                                    |                                                                        |
| Eye ● Has signs of eye issues ● No signs of eye issues                                                                                                    |                                                                        |
| Cataract surgery Macular degeneration                                                                                                    |                                                                        |
| Level of Assistance Demo Unit Minimal Assist Total Assistance Sector Control Assistance Moderate Assistance                                                                                                    | e                                                                      |
| Notes                                                                                                    |                                                                        |
| Eye History Eye History Findings Level of Assistance Notes                                                                                                    |                                                                        |
| DENTAL ASSESSMENT                                                                                                    |                                                                        |
| Dental                                                                                                    |                                                                        |
| Findings Dentures Edentulous Caries/Cavity                                                                                                    |                                                                        |
| Level of Assistance                                                                                                    |                                                                        |
| Notes                                                                                                    |                                                                        |
|                                                                                                    |                                                                        |
| Dental History Dental History Findings Level of Assistance Notes                                                                                                    |                                                                        |

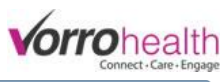

| ORAL ASSESSMENT     |                                                                                                    |                     |
|---------------------|----------------------------------------------------------------------------------------------------|---------------------|
| Oral                | Has signs of oral issues                                                                                                    |                     |
| Findings            | Dentures Edentulous Caries/Cavity                                                                                                    |                     |
| Level of Assistance | Υ                                                                                                    | ✓ Oral              |
| Notes               |                                                                                                    |                     |
|                     |                                                                                                    |                     |
| Oral History        | Oral History                                                                                                    |                     |
|                     | Findings<br>Notes                                                                                                    | Level of Assistance |
| MOBILITY ASSESSMENT |                                                                                                    |                     |
| Mobility            | Has signs of mobility issues                                                                                                    |                     |
| History of Falls    | Yes                                                                                                    |                     |
| Findings            | Poor gait       Amputation       Decreased mobility         Decreased ROM       Wound       Orthopedic issues         Weakness       Paralysis       Prosthesis issues         Fracture       Poor balance       Bedridden                 | Mobility            |
| Level of Assistance | <b>T</b>                                                                                                    |                     |
| Devices             | Cane       Crutches       Cushion         Walker       Guide dog       Ramp access         Hoyer lift       Hospital bed       Electric cart         Transfer board       Leg brace(s)       Bed rails         Wheelchair       Prosthesis |                     |
| Notes               |                                                                                                    |                     |
| Mobility History    | Mobility History                                                                                                    | Finding             |
|                     | Level of Assistance                                                                                                    | Mobility Devices    |
|                     | Notes                                                                                                    |                     |

| AMBULATION ASSESSMENT   |                                                                                                    |                              |
|-------------------------|----------------------------------------------------------------------------------------------------|------------------------------|
| Ambulation              | ${f eta}$ Has signs of ambulation issues ${igta}$ No signs of ambulation issues                                                                                                    |                              |
| Findings                | Poor gait       Amputation       Decreased mobility         Decreased ROM       Wound       Orthopedic issues         Weakness       Paralysis       Prosthesis issues         Fracture       Poor balance       Bedridden | Ambulation                   |
| Level of Assistance     | T                                                                                                    |                              |
| Devices                 | Cane     Crutches     Cushion       Walker     Guide dog     Ramp access       Hoyer lift     Hospital bed     Electric cart       Transfer board     Leg brace(s)     Bed rails                                           |                              |
| Notes                   | Wheelchair Prostnesis                                                                                                    |                              |
| Ambulation History      | Ambulation History<br>Findings<br>Devices                                                                                                    | Level of Assistance<br>Notes |
| TRANSFERRING ASSESSMENT |                                                                                                    |                              |
| Transferring            | Has signs of transferring issues                                                                                                    |                              |
| Transfer types needed   | Supine to sitting Standing to sitting                                                                                                    |                              |
| Level of Assistance     |                                                                                                    | Transferring                 |
| Notes                   |                                                                                                    |                              |
| Transferring History    | Transferring History<br>Types<br>Notes                                                                                                    | Level of Assistance          |

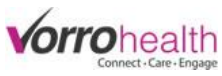

| WANDERING ASSESSMENT | NVII 1643                                                                                                    |
|----------------------|----------------------------------------------------------------------------------------------------|
| Wandering            | Has signs of wandering issues     O No signs of wandering issues                                                                                                    |
| Findings             | Wanders within residence/facility       Combative about returning       Has consistent history of getting lost/being combative about returning         May wander outside, but does not jeopardize health/safety       Requires professional consultation and/or intervention       Requires constant supervision/behavioral program/professional consultation and intervention         May wander outside, but health/safety may be jeopardized       Wanders outside and leaves immediate area       Requires constant supervision/behavioral program/professional consultation                                                                                                    |
| Level of Assistance  |                                                                                                    |
| Notes                | Wandering                                                                                                    |
| Wandering History    | Wandering History Findings Level of Assistance Notes                                                                                                    |
| FALL ASSESSMENT      |                                                                                                    |
| Fall                 | Has signs of fall issues                                                                                                    |
| Findings             | History of falls       Physical weakness       Decreased vision         Balance problem       Decreased awareness       Image: Constraint of the constraint of the constrai |
| Notes                |                                                                                                    |
| Fall History         | Fall History Findings Notes                                                                                                    |
| SELF-HARM ASSESSMENT |                                                                                                    |
| Self-Harm            | ● Has signs of self-harm issues                                                                                                    |
| Findings             | Self-injurious (self-mutilation, suicidal Self-injurious and may require behavioral ideation/plans/gestures), but can be redirected from behavior control/intervention/medication                                                                                                    |
| Notes                |                                                                                                    |
| Self-Harm History    | Self-Harm History Self Harm                                                                                                    |
|                      |                                                                                                    |
| DIETARY ASSESSMENT   |                                                                                                    |
| Dietary              | Has signs of dietary issues     O No signs of dietary issues                                                                                                    |
| Diet Type            | Reg w/ added nutrients       Mechanically altered       High-fiber         ADA calorie-calc       Diabetic       Kosher         Liquid       Low-sodium       Vegetarian         Pureed       Low-cholesterol       Low-cholesterol                                                                                                    |
| Nutritional Risk     | Less than 2 meals/day       Tooth or mouth problem       Gained or lost 10 pounds in the last 6 months w/out dieting         Less than 2 servings of fruits & vegetables/day       Run out of money for food       Illness/condition that changes the kind and/or amount of food         Less than 2 servings of milk & dairy/day       Frequently eats alone       Not always physically able to shop, cook, feed self         More than 2 drinks beer, liquor or wine/day       More than 2 drifferent prescribed or OTC drugs/day       Difficulty swallowing                                                                                                    |
| Notes                |                                                                                                    |
| Food Allergies       |                                                                                                    |
| Dietary Preferences  |                                                                                                    |

Diet Type Notes Dietary Preferences Nutritional Risk Food Allergies Food Dislikes

Food Dislikes

Dietary History

Dietary History

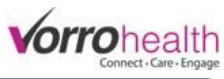

|                                                                           |                                                                                                    |                     | Connect - Care - Enga |
|---------------------------------------------------------------------------|----------------------------------------------------------------------------------------------------|---------------------|-----------------------|
| EATING ASSESSMENT                                                         |                                                                                                    |                     |                       |
| Eating                                                                    | ● Has signs of eating issues ○ No signs of eating issues                                                        |                     |                       |
| Findings                                                                  | Usually good Eats in dining room G tube<br>Usually poor Eats in room J tube<br>Eats with assistance NG tube TPN |                     | ✓ Eating              |
| Level of Assistance                                                       | T                                                                                                    |                     |                       |
| Notes                                                                     |                                                                                                    |                     |                       |
| Eating History                                                            | Eating History<br>Findings<br>Notes                                                                             | Level of A          | issistance            |
| WEIGHT LOSS/GAIN ASSESSMENT                                               |                                                                                                    |                     |                       |
| Weight                                                                    | ● Has signs of weight issues   ○ No signs of weight issues                                                      |                     |                       |
| Usual weight<br>proper healthy weight for this resident<br>Current Weight |                                                                                                    |                     |                       |
| Notes                                                                     |                                                                                                    |                     | Weight Loss           |
|                                                                           |                                                                                                    |                     |                       |
| Weight Loss History                                                       | Weight Loss History<br>Usual Weig                                                                               | nt VV               | leight                |
| GROOMING ASSESSMENT                                                       |                                                                                                    |                     |                       |
| Grooming                                                                  | Has signs of grooming issues No signs of grooming issue                                                         | S                   |                       |
| Findings                                                                  | Unkempt, Dirty Poor attention to ADL's Disheveled Bizarre, Atypical                                             |                     | Grooming              |
| Notes                                                                     |                                                                                                    |                     |                       |
| Grooming History                                                          | Grooming History<br>Findings<br>Notes                                                                           | Level of A          | ssistance             |
| DRESSING ASSESSMENT                                                       |                                                                                                    |                     |                       |
| Dressing                                                                  | • Has signs of dressing issues O No signs of dressing issues                                                    |                     |                       |
| Level of Assistance                                                       |                                                                                                    |                     |                       |
| Notes                                                                     |                                                                                                    |                     |                       |
| Dressing History                                                          | Z Z Z Z Z Z Z Z Z Z Z Z Z Z Z Z Z Z Z                                                                           | Level of Assistance | Notes                 |
| ASSISTIVE DEVICES ASSESSMENT                                              |                                                                                                    |                     |                       |
| Assistive Device                                                          | Needed for daily activity     O Not needed for daily activity                                                   |                     |                       |
| Devices                                                                   | Hearing aid Walker Wheel chair                                                                                  |                     | Assistive devices     |
| Level of Assistance                                                       | τ.                                                                                                    |                     |                       |
| Notes                                                                     |                                                                                                    |                     |                       |
| Assistive Device History                                                  | Assistive Devices History                                                                                       |                     |                       |

Assistive Devices Notes

Level of Assistance

Assistive Device History

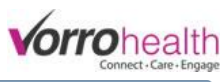

| PROSTHETIC ASSESSMENT |                                                                  |                      |
|-----------------------|------------------------------------------------------------------|----------------------|
| Prosthetic Devices    | Has prosthetic devices     Has no prosthetic devices             |                      |
| Level of Assistance   | T                                                                | Drocthotic dovices   |
| Notes                 |                                                                  | - Prostnetic devices |
|                       |                                                                  |                      |
| Prosthetic History    | Prosthetic History                                               | Notes                |
|                       |                                                                  |                      |
| TOLETING ASSESSMENT   |                                                                  |                      |
| Toileting             | Has signs of toileting issues                                    |                      |
| Level of Assistance   | Ψ.                                                               |                      |
| Devices               | Bed pan Grab bars Incontinence pads                              | Toileting            |
|                       | Urinal Commode Raised toilet seat                                |                      |
| Notes                 |                                                                  |                      |
|                       |                                                                  |                      |
| Toileting History     | Toileting History                                                |                      |
|                       | Level of Assistance<br>Notes                                     | Devices              |
| CONTINENCE ASSESSMENT |                                                                  |                      |
| Continence            | ● Has signs of continence issues ○ No signs of continence issues |                      |
| Findings              | Bowel & bladder continent     Bladder continent only             |                      |
|                       | Bowel continent only Bowel & bladder incontinent                 |                      |
| Level of Assistance   | T                                                                | Incontinence care    |
| Notes                 |                                                                  |                      |
|                       |                                                                  |                      |
| Continence History    | Continence History                                               |                      |
| ,                     | Findings                                                         | Level of Assistance  |
|                       | Notes                                                            |                      |

| BATHING ASSESSMENT    |                                                                                                    |                              |
|-----------------------|----------------------------------------------------------------------------------------------------|------------------------------|
| Bathing               | Has signs of bathing issues No signs of bathing issues                                                     |                              |
| Туре                  | Tub bath Shower Sponge bath                                                                                |                              |
| Level of Assistance   | Ψ.                                                                                                    | Rathing                      |
| Devices               | <ul> <li>Bath bench</li> <li>Handheld shower</li> <li>Grab bar/Tub rail</li> <li>Hydraulic lift</li> </ul> | Datting                      |
| Notes                 |                                                                                                    |                              |
| Bathing History       | Bathing History Type Devices                                                                               | Level of Assistance<br>Notes |
| SMOKING ASSESSMENT    |                                                                                                    |                              |
| Smoking               | Has smoking issues                                                                                         |                              |
| Туре                  | Cigarettes Cigars w/ lighter<br>Pipe Snuff w/ matches                                                      |                              |
| History of unsafe use | No Yes                                                                                                    | Smoke                        |
| Level of Assistance   | T                                                                                                    |                              |
| Notes                 |                                                                                                    |                              |
| Smoking History       | Smoking History<br>Type<br>Notes                                                                           | Level of Assistance          |

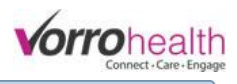

| MEDICATION USE/SELF-MEDICATE A       | SSESSMENT                                                                                                    |                                                                                                    |                                                                                                    |                                                                                                    |                                                                                                    |
|--------------------------------------|----------------------------------------------------------------------------------------------------|----------------------------------------------------------------------------------------------------|----------------------------------------------------------------------------------------------------|----------------------------------------------------------------------------------------------------|----------------------------------------------------------------------------------------------------|
| Self-Medicate                        | Has signs of self-medicate iss                                                                                                    | sues ONo signs of self-me                                                                                           | dicate issues                                                                                                    |                                                                                                    |                                                                                                    |
| Findings                             | Can not determine need for<br>medications<br>Can not identify number of<br>medications<br>Can not distinguish tablet/cap<br>sizes<br>Can not distinguish tablet/cap<br>shapes | Can not name m<br>Can not read the<br>Can not state wi<br>Doesn't know th<br>taken<br>Can not get the<br>inght time | edications on the container<br>name of medication<br>ny he/she is taking the medication<br>e time of day medications are to be<br>right medication container at the | Can not tell side effects of medic<br>the doctor Can not follow directions on how<br>meal Can not determine the dosage of | ation and when they are to be reported to<br>to take the medication i.e. w/juice, after<br>each medication per administration |
| Notes                                | COIORS                                                                                                    |                                                                                                    |                                                                                                    | Self-                                                                                                    | medicate                                                                                                    |
| Medication use/Self-medicate History | Self-Medicate History                                                                                                    | Findings                                                                                                    |                                                                                                    | Notes                                                                                                    |                                                                                                    |
| LEISURE ASSESSMENT                   |                                                                                                    |                                                                                                    |                                                                                                    |                                                                                                    |                                                                                                    |
| Leisure                              | Has signs of leisure issues                                                                                                    | No signs of leisure issues                                                                                          |                                                                                                    |                                                                                                    |                                                                                                    |
| Level of Assistance                  | •                                                                                                    |                                                                                                    |                                                                                                    |                                                                                                    |                                                                                                    |
| Current Interests                    |                                                                                                    |                                                                                                    |                                                                                                    | 🕑 Leisu                                                                                                    | ıre                                                                                                    |
| Past Interests                       |                                                                                                    |                                                                                                    |                                                                                                    |                                                                                                    |                                                                                                    |
| Leisure History                      | Leisure History                                                                                                    | 1                                                                                                    |                                                                                                    |                                                                                                    |                                                                                                    |
|                                      |                                                                                                    | Level of Assistance<br>Past Intrestes                                                                               |                                                                                                    | Current Intrestes                                                                                                    |                                                                                                    |
| COMMUNICATION ASSESSMENT             |                                                                                                    |                                                                                                    |                                                                                                    |                                                                                                    |                                                                                                    |
| Findings                             | Has signs of communication i                                                                                                    | issues Vio signs of comm                                                                                            | nunication issues                                                                                                    |                                                                                                    |                                                                                                    |
| Devices                              | Corrective lenses<br>Symbol book<br>Magnifying glass<br>Foreign language interpreter                                                                                          | <ul> <li>Lifeline</li> <li>Hearing aids</li> <li>Sign language interpreter</li> <li>Literacy tutoring</li> </ul>    | Elec communcation device<br>Picture book<br>Teletypewriter                                                                                                    | Co                                                                                                    | mmunication                                                                                                    |
| Level of Assistance                  | T                                                                                                    |                                                                                                    |                                                                                                    |                                                                                                    |                                                                                                    |
| Notes                                |                                                                                                    |                                                                                                    |                                                                                                    |                                                                                                    |                                                                                                    |
| Communication History                | Communication History                                                                                                    |                                                                                                    | Devices                                                                                                    | Findings                                                                                                    |                                                                                                    |
|                                      |                                                                                                    |                                                                                                    | Level of Assistance                                                                                                    | Notes                                                                                                    |                                                                                                    |
| HOUSEKEEPING ASSESSMENT              |                                                                                                    |                                                                                                    |                                                                                                    |                                                                                                    |                                                                                                    |
| Housekeeping                         | Assistance needed for this re-                                                                                                    | sident ONo signs of house                                                                                           | keeping issues                                                                                                    |                                                                                                    |                                                                                                    |
| Туре                                 | Trash Tidy<br>Vacuum Dusting<br>Turndown Bed Making                                                                                                    | Tuck In                                                                                                    |                                                                                                    |                                                                                                    |                                                                                                    |
| Level of Assistance<br>Notes         | <b>T</b>                                                                                                    |                                                                                                    |                                                                                                    | ✓ H.                                                                                                    | ousekeeping                                                                                                    |
| Housekeeping History                 | Housekeeping History<br><sup>Type</sup><br>Notes                                                                                                    |                                                                                                    |                                                                                                    | Level of Assistance                                                                                                    |                                                                                                    |

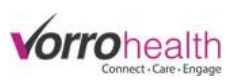

|                                                                                                    |                                                                                                    |                                                                                                    | Connect+can                                                                                                    |
|----------------------------------------------------------------------------------------------------|----------------------------------------------------------------------------------------------------|----------------------------------------------------------------------------------------------------|----------------------------------------------------------------------------------------------------|
| APPOINTMENT ASSESSMENT                                                                                                    |                                                                                                    |                                                                                                    |                                                                                                    |
| Appointment                                                                                                    | ullet Has signs of appointment scheduling issues $igcup$ No sign                                                                                                    | gns of appointment scheduling issues                                                                                                    |                                                                                                    |
| Level of Assistance                                                                                                    | τ                                                                                                    |                                                                                                    | Appointments                                                                                                    |
| Notes                                                                                                    |                                                                                                    |                                                                                                    | Appointments                                                                                                    |
| Appointment History                                                                                                    | Appointment History                                                                                                    | Level of Assistance                                                                                                    | Notes                                                                                                    |
| FINANCIAL ASSESSMENT                                                                                                    |                                                                                                    |                                                                                                    |                                                                                                    |
| inancial                                                                                                    | Has signs of financial issues     O No signs of financial                                                                                                    | issues                                                                                                    |                                                                                                    |
| Findings                                                                                                    | Has trouble handling financial affairs                                                                                                    |                                                                                                    |                                                                                                    |
| Notes                                                                                                    |                                                                                                    |                                                                                                    | Financial                                                                                                    |
| Financial History                                                                                                    | Financial History                                                                                                    | Notae                                                                                                    |                                                                                                    |
| ASSAULTASSESSMENT                                                                                                    | i manga                                                                                                    | 19/163                                                                                                    |                                                                                                    |
| ssault                                                                                                    | ● Has assault issues ● No assault issues                                                                                                    |                                                                                                    |                                                                                                    |
| Findings                                                                                                    | Sometimes assaultive Requires special tolerance/management, but not profess                                                                                                    | Frequently assaultive/may require prof                                                                                                    | essional consultation/behavioral program<br>on/behavioral program/professional consultation/interven/                                                                                                    |
|                                                                                                    |                                                                                                    |                                                                                                    |                                                                                                    |
| Notes                                                                                                    |                                                                                                    |                                                                                                    |                                                                                                    |
| Notes<br>Assault History                                                                                                    | Assault History Findings                                                                                                    | Notes                                                                                                    | Assault/Destructive                                                                                                    |
| Notes<br>Assault History<br>SUBSTANCE ABUSE ASSESSM                                                                                                    | Assault History Findings                                                                                                    | Notes                                                                                                    | Assault/Destructive                                                                                                    |
| Notes<br>Assault History<br>SUBSTANCE ABUSE ASSESSM                                                                                                    | Assault History Findings                                                                                                    | Notes                                                                                                    | Assault/Destructive                                                                                                    |
| Notes<br>Assault History<br>SUBSTANCE ABUSE ASSESSM<br>buse<br>Findings                                                                                         | Assault History Findings  EENT  Has signs of abuse issues Infrequently abuses drugs/alcohol Infrequently abuses drugs/alcohol Infrequently abuse drugs/alcohol Infrequently abuse drugs/alcohol Infrequently abuse drugs | es<br>Sometimes abuses drugs/alcohol<br>Moderate problems with peers/family/law/etc and<br>may require intervention                                                                                                    | Assault/Destructive     Assault/Destructive     Frequently abuses drugs/alcohol     Significant problems with others and severely impair independent functioning                                                                  |
| Notes<br>Assault History<br>SUBSTANCE ABUSE ASSESSM<br>buse<br>Findings<br>Level of Assistance                                                                  | Assault History Findings  EENT   Has signs of abuse issues  No signs of abuse issue Infrequently abuses drugs/alcohol Some interpersonal/health problems, but does not signific antly impair functioning                                                                                                    | es<br>Sometimes abuses drugs/alcohol<br>Moderate problems with peers/family/law/etc and<br>may require intervention                                                                                                    | Assault/Destructive     Assault/Destructive     Frequently abuses drugs/alcohol     Significant problems with others and severely impair independent functioning                                                                  |
| Notes<br>Assault History<br>SUBSTANCE ABUSE ASSESSM<br>buse<br>Findings<br>Level of Assistance<br>Notes                                                         | Assault History Findings  EENT  Assault History Findings  EINT  Assault History Findings  Findings  EINT  Assault History Findings Findings Findin | es<br>Sometimes abuses drugs/alcohol<br>Moderate problems with peers/family/law/etc and<br>may require intervention                                                                                                    | Assault/Destructive Assault/Destructive Frequently abuses drugs/alcohol Significant problems with others and severely impair independent functioning Substance abuse                                                              |
| Notes<br>Assault History<br>SUBSTANCE ABUSE ASSESSM<br>buse<br>Findings<br>Level of Assistance<br>Notes<br>Abuse History                                        | Assault History Findings  EENT    Has signs of abuse issues No signs of abuse issue  Infrequently abuses drugs/alcohol  Some interpersonal/health problems, but does not significantly impair functioning                                                                                                    | Notes                                                                                                    | Assault/Destructive Assault/Destructive  Frequently abuses drugs/alcohol Significant problems with others and severely impair independent functioning  Substance abuse                                                            |
| Notes<br>Assault History<br>SUBSTANCE ABUSE ASSESSM<br>buse<br>Findings<br>Level of Assistance<br>Notes<br>Abuse History                                        | Assault History Findings  IENT  I Has signs of abuse issues Infrequently abuses drugs/alcohol Infrequently abuses drugs/alcohol Some interpersonal/health problems, but does not significantly impair functionin  T  Abuse History Findings Notes                                                                                                    | es<br>Sometimes abuses drugs/alcohol<br>Moderate problems with peers/family/law/etc and<br>may require intervention                                                                                                    | Assault/Destructive Assault/Destructive  Frequently abuses drugs/alcohol Giginficant problems with others and severely impair independent functioning  Substance abuse stance                                                     |
| Notes<br>Assault History<br>SUBSTANCE ABUSE ASSESSM<br>buse<br>Findings<br>Level of Assistance<br>Notes<br>Abuse History                                        | Assault History Findings  EENT   Has signs of abuse issues  Has signs of abuse issues  Has signs of abuse issues  Abuse History  Findings  Notes                                                                                                    | es<br>Sometimes abuses drugs/alcohol<br>Moderate problems with peers/family/law/etc and<br>may require intervention<br>Level of As                                                                                                    | Assault/Destructive Assault/Destructive  Frequently abuses drugs/alcohol Sindependent functioning  Substance abuse                                                                                                    |
| Notes Assault History BUBSTANCE ABUSE ASSESSM buse Findings Level of Assistance Notes Abuse History PICTIMIZATION ASSESSMENT ctimization                        | Assault History Findings  Has signs of abuse issues Has signs of abuse issues Has signs of abuse issues Has signs of victimization issues No signs of victimization issues No signs of victimization  | es Sometimes abuses drugs/alcohol Moderate problems with peers/family/law/etc and may require intervention Level of As Level of As                                                                                                    | Assault/Destructive Assault/Destructive  Frequently abuses drugs/alcohol Significant problems with others and severely impair independent functioning  Substance abuse  sstance                                                   |
| Notes Assault History BUBSTANCE ABUSE ASSESSM Duse Findings Level of Assistance Notes Abuse History CICTIMIZATION ASSESSMENT Ctimization Findings               | Assault History Findings  ENT  Assault History Findings  Has signs of abuse issues  Has signs of abuse issues  Abuse History Findings Notes  Abuse History Findings Notes  Abuse History Findings Notes  Abuse History Findings Notes  Abuse History Findings Abuse History Findings Abuse History Findin | es Sometimes abuses drugs/alcohol Moderate problems with peers/family/law/etc and may require intervention Level of As Level of As Level of As Level of As Distance of the problem of the problem of the  | Assault/Destructive Assault/Destructive  Frequently abuses drugs/alcohol Significant problems with others and severely impair independent functioning  Substance abuse sof of CRequires constant supervision                      |
| Notes Assault History  SUBSTANCE ABUSE ASSESSM buse Findings Level of Assistance Notes Abuse History VICTIMIZATION ASSESSMENT ictimization Findings Notes Notes | Assault History Findings  ENT                                                                                                    | es Sometimes abuses drugs/alcohol Moderate problems with peers/family/law/etc and Moderate problems with peers/family/law/etc and may require intervention Level of As Level of As Trization issues Trization issues Trization issu | Assault/Destructive Assault/Destructive Assault/Destructive  Frequently abuses drugs/alcohol Sindependent functioning  Substance abuse Substance abuse Sistance  so of CRequires constant Supervision Victimization Victimization |

| BEHAVIORAL ASSESSMENT |                                                                                                    |                                                                                                    |                                                                                                    |       |          |  |
|-----------------------|----------------------------------------------------------------------------------------------------|----------------------------------------------------------------------------------------------------|----------------------------------------------------------------------------------------------------|-------|----------|--|
| Behavioral            | Has signs of behavioral issues                                                                                                    | O No signs of behavioral issues                                                                                                    | 1                                                                                                    |       |          |  |
| Findings              | Awake/out-of-bed at night<br>Destroying belongings<br>Eating non-edible items<br>Resisting ADL assistance<br>Repetitive behavior/speech<br>Losing personal property<br>Rummaging through other apts<br>Verbally offensive/abusive<br>Inappropriate sexual behavior | Undressing inappropriately<br>Smearing/throwing feces<br>Unwanted touching of others<br>Aggressive reaction to touch<br>Hallucinations/imaginings<br>Restless/Despondent<br>Unusual gait<br>General inactivity<br>Sad/tearful | Anxious/worried<br>Hiding/hoarding<br>Wandering outside<br>Refusal to eat<br>Physically combative<br>Sleeping much of day<br>Wandering in building<br>Suspicious/accusitory<br>Eating others' food |       | Sehavior |  |
| Notes                 |                                                                                                    |                                                                                                    |                                                                                                    |       |          |  |
| Behavioral History    | Behavioral History                                                                                                    |                                                                                                    |                                                                                                    |       |          |  |
|                       |                                                                                                    | Findings                                                                                                    |                                                                                                    | Notes |          |  |

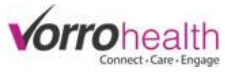

| BEHAVIOR MANAGEMENT ASSESSMENT |                                                                                                    |  |  |  |  |  |  |
|--------------------------------|----------------------------------------------------------------------------------------------------|--|--|--|--|--|--|
| Behavior Management            | Has need of behavior management                                                                                                    |  |  |  |  |  |  |
| Findings                       | Wandering/Searching       Movement repetitions       Verbal abuse         Anxious       Scratching self/others       Hitting/Kicking         Wandering/Other's rooms       Screaming       Withdrawl         Tapping/waving hand/feet       Spitting       Pacing         Undressing self       Crying         Picking at skin/hair       Rummaging |  |  |  |  |  |  |
| Level of Assistance            | τ.                                                                                                    |  |  |  |  |  |  |
| Typical Misbehavior Times      | Random       Before a visit       Before meals         AM       After a visit       After meals         PM       Before activities         Near shift change       After activities                                                                                                    |  |  |  |  |  |  |
| Typical Misbehavior Location   |                                                                                                    |  |  |  |  |  |  |
| Are Others at risk?            | No Yes                                                                                                    |  |  |  |  |  |  |
| Misbehavior Triggers           | Physical discomfort       Disease associated changes       Pain         Boredom       Fear/Worry       Miscommunication         Mental confusion       Loneliness       Thirst         Fatigue       Specific individual       Hunger                                                                                                    |  |  |  |  |  |  |
| Misbehavior Remedies           | One-on-one attention     Talking     Toileting       Activity     Pain medication     Nap       Food     Drink     Walking                                                                                                    |  |  |  |  |  |  |
| Notes                          |                                                                                                    |  |  |  |  |  |  |
| Behavior Management History    | Behavior Management History                                                                                                    |  |  |  |  |  |  |
|                                | Findings Level of Assistance                                                                                                    |  |  |  |  |  |  |
|                                | Visibenavor imes visibenavor coation<br>Are others at risk Tropers                                                                                                    |  |  |  |  |  |  |
|                                | Remedies Notes                                                                                                    |  |  |  |  |  |  |

| SPECIAL TREATMENTS ASSESSMENT          |                                                                                                    |                                                                                         |  |  |  |  |  |
|----------------------------------------|----------------------------------------------------------------------------------------------------|-----------------------------------------------------------------------------------------|--|--|--|--|--|
| Special Treatments                     | ${\ensuremath{^{\circ}}}$ Has need for special treatment ${\ensuremath{^{\circ}}}$ No need for special treatment |                                                                                         |  |  |  |  |  |
| Notes                                  |                                                                                                    | Special treatment                                                                       |  |  |  |  |  |
| Special Treatments History             | Special Treatments History<br>Notes                                                                              |                                                                                         |  |  |  |  |  |
| Assisted Living Facilities Type II are | e intended to enable persons experiencing functional impairment to receive 24-hour personal care and healt       | h-related services in a place of residence with sufficient structure to meet their care |  |  |  |  |  |

Assisted Living Facilities, Type II, are intended to enable persons experiencing functional impairment to receive 24-hour personal care and health-related services in a place of residence with sufficient structure to meet their care needs in a safe manner. Assisted Living Facilities, Type II, provide care in a home-like setting that provides an array of coordinated supportive personal and health care services are and health care services are sequired by Utah Department of Health rule. Residents must be capable of achieving mobility sufficient to exit the facility or to a zone of safety with the limited assistance of one person. Assisted Living Facilities, Type II may accept or retain residents who require significant (total) assistance from saff or others in three (3) or more ADL's, provided the staffing level and coordinated supportive health and social services meet the resident. Residents may receive regular or intermittent health care services from aff or others in three (3) or more ADL's, provide the staffing level and coordinated supportive health and social services meet the versident. Residents may receive regular or intermittent health care services from aff or others in three (3) or more ADL's, provided the staffing level and coordinated supportive health and social services meet the versident. Residents may receive regular or intermittent health care services to an who in the nursing care begins; or who is unable to evacuate from the facility without the physical assistance of two persons. Residents who manifest behavior that is assaultive, threatening or dangerous to themselves or others; that is sexually or socially inappropriate; who have Tubecrulosis or other care in a hospital or long-term nursing care; or who require significant tassistance of and engine services regines on an outpatient basis; who require inpatient care in a hospital or long-term nursing care; or who require inspirate assistance there are not not patient basis; who require inpatient care in a hospital or long-term nursing care

only sign once assessment is completed

Completed Nursing Assessment

Reviewed By

BENCH, JOHHNY

\* Required

Save Cancel

Responsible Party

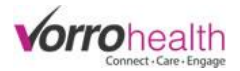

# Addendum B

When a selection is selected on the Setup: Assessment/Plans the resulting sections will then be displayed on the Service Plan

| Cate:<br>Se | jory: Other<br>rvice Item: <b>Additional se</b>                                   | rvices                                                                                                    |
|-------------|-----------------------------------------------------------------------------------|----------------------------------------------------------------------------------------------------|
|             | Service Item:<br>Category:<br>Level of Assistance: <b>*</b><br>Provider: <b>*</b> | Inactive ● Active Additional services Value: O Instructions: Other  Care Giver Care Giver CNA Nursing                                                                                                    |
|             | Start Date: *<br>Interval<br>- or -<br>Days<br>Scheduled Time                     | 04/13/2015 End Date: ★ 04/13/2115<br>PRN ● Scheduled<br>★ ♥ Su ♥ M ♥ Tu ♥ W ♥ Th ♥ F ♥ Sa<br>★ AM 8:00am 1:00pm 6:00pm 11:00pm 4:00am<br>PM 9:00am 2:00pm 7:00pm 12:00am 5:00am<br>Bedtime 10:00am 3:00pm 8:00pm 1:00am<br>6:00am 11:00am 4:00pm 9:00pm 2:00am<br>7:00am 12:00pm 5:00pm 10:00pm 3:00am                                                                                                    |
| Cate<br>Se  | gory: Physical<br>rvice Item: <b>Ambulation</b>                                   |                                                                                                    |
|             | Service Item:<br>Category:<br>Level of Assistance: +<br>Provider: +               | <ul> <li>Inactive ● Active</li> <li>Ambulation Value: 0</li> <li>Instructions:</li> <li>Physical</li> <li>Demo Unit</li> <li>Housekeeping</li> <li>Resident</li> <li>Care Giver</li> <li>Life Engagement</li> <li>CNA</li> <li>Nursing</li> </ul>                                                                                                    |
|             | Start Date: Interval<br>- or -<br>Days<br>Scheduled Time                          | 04/13/2015       End Date: * 04/13/2115         PRN       Scheduled         *       Su       M       Tu       W       Th       F       Sa         *       AM       8:00am       1:00pm       6:00pm       11:00pm       4:00am         PM       9:00am       2:00pm       7:00pm       12:00am       5:00am         Bedtime       10:00am       3:00pm       9:00pm       2:00am         7:00am       12:00pm       5:00pm       10:00pm |

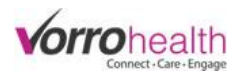

#### Category: Management Service Item: Appointments

|                      | Inactive  Active                                     |     |
|----------------------|------------------------------------------------------|-----|
| Service Item:        | Appointments Value: 0 Instructions:                  |     |
| Category:            | Management                                           |     |
| Level of Assistance: | k 🗸                                                  |     |
| Provider:            | Demo Unit Housekeeping Resident                      |     |
|                      | Care Giver Life Engagement                           | _/_ |
|                      | CNA Nursing                                          |     |
| Start Date:          | * 04/13/2015 End Date: * 04/13/2115                  |     |
|                      | PRN      Scheduled                                   |     |
| Interval             |                                                      |     |
| - or -               |                                                      |     |
| Days                 | ★ IISu IIM III IIW IITH IIF IISa                     |     |
| Scheduled Time       | * 🗆 AM 👘 8:00am 💭 1:00pm 💭 6:00pm 💭 11:00pm 💭 4:00am |     |
|                      | PM 9:00am 2:00pm 7:00pm 12:00am 5:00am               |     |
|                      | Bedtime 10:00am 3:00pm 8:00pm 1:00am                 |     |
|                      | 6:00am 11:00am 4:00pm 9:00pm 2:00am                  |     |
|                      | □ 7:00am □ 12:00pm □ 5:00pm □ 10:00pm □ 3:00am       |     |

#### Service Item: Assistive devices

|                      |      | 🔍 Inactive 🛛 🤇 | Active      |             |             |              |          |    |
|----------------------|------|----------------|-------------|-------------|-------------|--------------|----------|----|
| Service Item:        | As   | ssistive dev   | ices Value: | 0           |             | Instructions | :        |    |
| Category:            | Ph   | ysical         |             |             |             |              |          |    |
| Level of Assistance: | *    |                | •           |             |             |              |          |    |
| Provider:            | * De | mo Unit        | House       | keeping     | Resident    |              |          |    |
|                      |      | Care Giver     | 🗆 Life En   | gagement    |             |              |          | /_ |
|                      |      | CNA 🗌          | Nursing     | 1           |             |              |          |    |
| Start Date:          | * 04 | /13/2015       | End Da      | te: * 04/13 | /2115       |              |          |    |
|                      |      | ● PRN ● S      | cheduled    |             |             |              |          |    |
| Interval             |      |                |             |             |             |              |          |    |
| - Oľ -               |      |                |             |             |             |              |          |    |
| Days                 | *    | 🗹 Su 🛛 🗹 M     | 🗹 Tu 🛛 🗹 W  | 🗹 🗹 Th 🖉    | 🛚 F 🗹 Sa    |              |          |    |
| Scheduled Time       | *    | 🗆 AM           | 🗆 8:00am    | 🗆 1:00pm    | 🗆 6:00pm    | 🗆 11:00pm    | 🗆 4:00am |    |
|                      |      | PM             | 🗆 9:00am    | 2:00pm      | 7:00pm      | 🗆 12:00am    | 🗆 5:00am |    |
|                      |      | Bedtime        | 🗆 10:00am   | 3:00pm      | 8:00pm      | 🗆 1:00am     |          |    |
|                      |      | 6:00am         | 🗆 11:00am   | 4:00pm      | 9:00pm      | 2:00am       |          |    |
|                      |      | □ 7:00am       | 🗆 12:00pm   | 5:00pm      | <br>10:00pm | 🗆 3:00am     |          |    |

#### Category: Hygiene Service Item: **Bathing**

|                      | Inactive     | Active              |          |               |          |    |
|----------------------|--------------|---------------------|----------|---------------|----------|----|
| Service Item:        | Bathing      | Value: 0            |          | Instructions: |          |    |
| Category:            | Hygiene      |                     |          |               |          |    |
| Level of Assistance: | *            | •                   |          |               |          |    |
| Provider:            | 🔹 Demo Unit  | Housekeeping        | Resident |               |          |    |
|                      | 🗆 Care Give  | Life Engagement     |          |               |          | /_ |
|                      | CNA 🗆        | Nursing             |          |               |          |    |
| Start Date:          | * 04/13/2015 | End Date: * 04/13/2 | 2115     |               |          |    |
|                      | PRN 🖲        | Scheduled           |          |               |          |    |
| Interval             |              |                     |          |               |          |    |
| Days                 | * 🗹 Su 🕑 M   | 🗷 Tu 🗷 W 🗹 Th 🗹     | F 🗹 Sa   |               |          |    |
| Scheduled Time       | * 🗆 AM       | 🗆 8:00am 🛛 1:00pm   | 6:00pm   | 11:00pm       | 🗆 4:00am |    |
|                      | □ PM         | 9:00am 2:00pm       | 7:00pm   | 12:00am       | □ 5:00am |    |
|                      | Bedtime      | 10:00am 3:00pm      | 8.00pm   | 1:00am        |          |    |
|                      | E 6:00am     | 11:00am 4:00pm      | 9:00pm   | 2:00am        |          |    |
|                      | = 0.00am     | 12:00pm 5:00pm      | 10:00pm  | 3:00am        |          |    |
|                      | UUam         | = 12.00pm           |          | 0.000         |          |    |

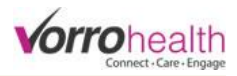

Category: Behavior

### Service Item: Behavioral management

|                      | Inactive       | Active              |             |           |             |
|----------------------|----------------|---------------------|-------------|-----------|-------------|
| Service Item:        | Behavioral m   | nanagement Value:   | 0           | In        | structions: |
| Category:            | Behavior       | -                   | -           |           |             |
| Level of Assistance: | *              | •                   |             |           |             |
| Provider:            | 🔹 Demo Unit    | Housekeeping        | Resident    |           |             |
|                      | Care Giver     | Life Engagement     |             | L         |             |
|                      | CNA            | Nursing             |             |           |             |
| Start Date:          | * 04/13/2015   | End Date:           | * 04/13/211 | 5         |             |
|                      | PRN (Image)    | Scheduled           |             |           |             |
| Interval             |                |                     |             |           |             |
| - OF -               |                | _                   |             |           |             |
| Days                 | \star 🗹 Su 🗹 M | 🗹 Tu 🗹 W 🗹 Th 🖳     | 🛚 F 🕑 Sa    |           |             |
| Scheduled Time       | * 🗆 AM         | 🔲 8:00am 🛛 🔲 1:00pm | 🗆 6:00pm    | 🔲 11:00pm | 🗆 4:00am    |
|                      | PM             | 9:00am 2:00pm       | 7:00pm      | 🗆 12:00am | 🗆 5:00am    |
|                      | Bedtime        | 🗆 10:00am 🛛 3:00pm  | 8:00pm      | 🗆 1:00am  |             |
|                      | 6:00am         | 🗆 11:00am 📃 4:00pm  | 9:00pm      | 🗆 2:00am  |             |
|                      | 7:00am         | 12:00pm 5:00pm      | 10:00pm     | 🗆 3:00am  |             |

# Service Item: Communication

|                      | Inactive Active                                            |
|----------------------|------------------------------------------------------------|
| Service Item:        | Communication Value: 0 Instructions:                       |
| Category:            | Management                                                 |
| Level of Assistance: | * 🔻                                                        |
| Provider:            | * Demo Unit Housekeeping Resident                          |
|                      | Care Giver Life Engagement                                 |
|                      | CNA Nursing                                                |
| Start Date:          | * 04/13/2015 End Date: * 04/13/2115                        |
|                      | PRN      Scheduled                                         |
| Interval             |                                                            |
| - Or -               |                                                            |
| Days                 | ★ ISU IM ITU IW ITH IF ISA                                 |
| Scheduled Time       | \star 🗆 AM 💦 🔍 8:00am 💭 1:00pm 💭 6:00pm 💭 11:00pm 💭 4:00am |
|                      | PM 9:00am 2:00pm 7:00pm 12:00am 5:00am                     |
|                      | Bedtime 10:00am 3:00pm 8:00pm 1:00am                       |
|                      | □ 6:00am □ 11:00am □ 4:00pm □ 9:00pm □ 2:00am              |
|                      | 7:00am 12:00pm 5:00pm 10:00pm 3:00am                       |
|                      |                                                            |

#### Service Item: Dental

| Service Item: Dental     | Active     Value:     0     Instructions:     |
|--------------------------|-----------------------------------------------|
| Category: Hygiene        |                                               |
| Level of Assistance: *   |                                               |
| Provider: 😽 Demo Unit    | Housekeeping     Resident                     |
| Care Giv                 | er Life Engagement                            |
| 🗆 CNA                    | Nursing                                       |
| Start Date: * 04/13/2015 | End Date: * 04/13/2115                        |
| O PRN                    | Scheduled                                     |
| Interval                 |                                               |
| - OF -                   |                                               |
| Days \star 🗹 Su 🗹        | M III III III III III IIII IIII IIII I        |
| Scheduled Time 🛛 😽 🔲 AM  | 🗆 8:00am 🔲 1:00pm 💭 6:00pm 💭 11:00pm 💭 4:00am |
| 🗆 PM                     | 9:00am 2:00pm 7:00pm 12:00am 5:00am           |
| Bodtim                   | 0 10:00am 3:00pm 8:00pm 1:00am                |
|                          |                                               |
| 🗆 6:00am                 |                                               |
| 🗆 7:00am                 | □ 12:00pm □ 5:00pm □ 10:00pm □ 3:00am         |

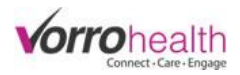

### Service Item: Dressing

|                      |     | 🔍 Inactive 🛛 🤇 | Active     |             |            |              |          |        |
|----------------------|-----|----------------|------------|-------------|------------|--------------|----------|--------|
| Service Item:        | D   | ressing        | Value:     | 0           |            | Instructions | 1        |        |
| Category:            | H   | ygiene         |            |             |            |              |          |        |
| Level of Assistance: | *   |                | •          |             |            |              |          |        |
| Provider:            | * D | emo Unit       | House      | keeping     | Resident   |              |          |        |
|                      |     | Care Giver     | 🗆 Life En  | aadement    |            |              |          | <br>/i |
|                      |     | CNA            | Nursin     | 3-3         |            |              |          |        |
| Start Date:          | * 0 | 4/13/2015      | End Dat    | e: * 04/13/ | 2115       |              |          |        |
|                      |     | 🔍 PRN 🔍 🖲 S    | Scheduled  |             |            |              |          |        |
| Interval             |     |                |            |             |            |              |          |        |
| - Oľ -               |     |                | 1          |             |            |              |          |        |
| Days                 | *   | 🗹 Su 🛛 🗹 M     | 🗹 Tu 🛛 🗹 M | / 🗹 Th 🗹    | 🛛 F 🛛 🗹 Sa |              |          |        |
| Scheduled Time       | *   | 🗆 AM           | 🗆 8:00am   | 🗆 1:00pm    | 🔲 6:00pm   | 🗆 11:00pm    | 🗆 4:00am |        |
|                      |     | PM             | 🗆 9:00am   | 2:00pm      | 7:00pm     | 🗆 12:00am    | 🗆 5:00am |        |
|                      |     | Bedtime        | 🗆 10:00am  | 3:00pm      | 8:00pm     | 🗆 1:00am     |          |        |
|                      |     | □ 6·00am       | 🗆 11:00am  | 4:00pm      | 9:00pm     | 🗆 2:00am     |          |        |
|                      |     | 7:00am         | 12:00pm    | 5:00pm      | 10:00pm    | 🗆 3:00am     |          |        |

#### Category: Meal Service Item: **Eating**

|                      | Inactive        | Active               |             |              |          |    |
|----------------------|-----------------|----------------------|-------------|--------------|----------|----|
| Service Item:        | Eating          | Value: 0             |             | Instructions | :        |    |
| Category:            | Meal            |                      |             |              |          |    |
| Level of Assistance: | *               | •                    |             |              |          |    |
| Provider:            | \star Demo Unit | Housekeeping         | Resident    |              |          |    |
|                      | Care Giver      | Life Engagement      |             |              |          | /_ |
|                      | CNA 🗌           | Nursing              |             |              |          |    |
| Start Date:          | * 04/13/2015    | End Date: * 04/1     | 3/2115      |              |          |    |
|                      | 🔍 PRN 🛛 💿       | Scheduled            |             |              |          |    |
| Interval             |                 |                      |             |              |          |    |
| - or -               |                 |                      |             |              |          |    |
| Days                 | * 🗹 Su 🗹 M      | 🗹 Tu 🗹 W 🗹 Th        | 🗹 F 🗹 Sa    |              |          |    |
| Scheduled Time       | * 🗆 AM          | 🗌 8:00am 👘 🔲 1:00pr  | n 🔲 6:00pm  | 🗆 11:00pm    | 🗆 4:00am |    |
|                      | 🗆 PM            | 9:00am 2:00pr        | n 🗆 7:00pm  | 🗆 12:00am    | 🗆 5:00am |    |
|                      | Bedtime         | 🔲 10:00am 🛛 🔲 3:00pr | n 🔲 8:00pm  | 🗆 1:00am     |          |    |
|                      | 🗆 6:00am        | 🔲 11:00am 🛛 🔲 4:00pr | n 🔲 9:00pm  | 🗆 2:00am     |          |    |
|                      | □ 7:00am        | 🗆 12:00pm 🛛 5:00pr   | n 🔲 10:00pm | 🗆 3:00am     |          |    |

# Service Item: External services

| Service Item:        | ⊂ I<br>Exter | nactive                                                                       | 0                                                                                          |                                                 | Instructions                                                                                 | :                    |   |
|----------------------|--------------|-------------------------------------------------------------------------------|--------------------------------------------------------------------------------------------|-------------------------------------------------|----------------------------------------------------------------------------------------------|----------------------|---|
| Level of Assistance: | *            | •                                                                             |                                                                                            |                                                 |                                                                                              |                      |   |
| Provider:            | * Demo       | Unit 🗌 House                                                                  | ekeeping                                                                                   | Resident                                        |                                                                                              |                      |   |
|                      | 🗆 C          | are Giver 📃 Life E                                                            | ngagement                                                                                  |                                                 |                                                                                              |                      | / |
|                      | 🗆 C          | NA 🗌 Nursir                                                                   | ng                                                                                         |                                                 |                                                                                              |                      |   |
| Start Date:          | * 04/13/2    | 2015 End D                                                                    | ate: * 04/13                                                                               | 3/2115                                          |                                                                                              |                      |   |
| Interval<br>- or -   | 0 F          | PRN                                                                           |                                                                                            |                                                 |                                                                                              |                      |   |
| Days                 | * 🗹 S        | Su 🗹 M 🗹 Tu 🗹 🕅                                                               | V 🗹 Th 🛽                                                                                   | 🛛 F 🕑 Sa                                        |                                                                                              |                      |   |
| Scheduled Time       | *            | AM 8:00am<br>PM 9:00am<br>Sedtime 10:00am<br>5:00am 11:00am<br>5:00am 12:00pm | <ul> <li>1:00pm</li> <li>2:00pm</li> <li>3:00pm</li> <li>4:00pm</li> <li>5:00pm</li> </ul> | 6:00pm<br>7:00pm<br>8:00pm<br>9:00pm<br>10:00pm | <ul> <li>11:00pm</li> <li>12:00am</li> <li>1:00am</li> <li>2:00am</li> <li>3:00am</li> </ul> | □ 4:00am<br>□ 5:00am |   |

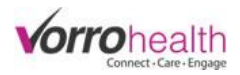

# Service Item: Eye Care

|                      | (      | Inactive   | Active     |             |          |              |          |       |
|----------------------|--------|------------|------------|-------------|----------|--------------|----------|-------|
| Service Item:        | Eye    | Care       | Value:     | 0           |          | Instructions | :        |       |
| Category:            | Phys   | ical       |            |             |          |              |          |       |
| Level of Assistance: | *      |            | •          |             |          |              |          |       |
| Provider:            | * Dem  | o Unit     | House      | keeping     | Resident |              |          |       |
|                      |        | Care Giver | 🗆 Life Er  | adement     |          |              |          | <br>/ |
|                      |        | CNA        | Nursin     | a           |          |              |          |       |
| Start Date:          | * 04/1 | 3/2015     | End Dat    | e: * 04/13/ | 2115     |              |          |       |
|                      | (      | PRN 🔍      | Scheduled  |             |          |              |          |       |
| Interval             |        |            | ]          |             |          |              |          |       |
| - or -               |        |            |            |             |          |              |          |       |
| Days                 | * •    | 🛿 Su 🛛 🗹 M | 🗹 Tu 🛛 🗹 W | / 🗹 Th 🖳    | 🛛 F 🕑 Sa |              |          |       |
| Scheduled Time       | *      | AM         | 🗆 8:00am   | 🗆 1:00pm    | 🗆 6:00pm | 🗆 11:00pm    | 🗆 4:00am |       |
|                      |        | PM         | 🗆 9:00am   | 2:00pm      | 7:00pm   | 🗆 12:00am    | 🗆 5:00am |       |
|                      |        | Bedtime    | 🗆 10:00am  | 3:00pm      | 8:00pm   | 🗆 1:00am     |          |       |
|                      | 0      | 6:00am     | 🗆 11:00am  | 4:00pm      | 9:00pm   | 🗆 2:00am     |          |       |
|                      | ī      | 7:00am     | 12:00pm    | 5:00pm      | 0.00 m   | 🗆 3:00am     |          |       |

# Service Item: Financial management

|                      | Inactive     | Active              |              |                    |   |
|----------------------|--------------|---------------------|--------------|--------------------|---|
| Service Item:        | Financial ma | nagement Value:     | 0            | Instructions:      |   |
| Category:            | Management   |                     |              |                    |   |
| Level of Assistance: | *            | •                   |              |                    |   |
| Provider:            | 🖌 Demo Unit  | Housekeeping        | Resident     | nt                 |   |
|                      | Care Giver   | Life Engagement     |              |                    | 4 |
|                      | CNA 🗆        | Nursing             |              |                    |   |
| Start Date:          | * 04/13/2015 | End Date:           | • 04/13/2115 | 5                  |   |
|                      | OPRN 🔍       | Scheduled           |              |                    |   |
| Interval             |              | ]                   |              |                    |   |
| - or -               |              |                     |              |                    |   |
| Days                 | * 🗹 Su 🗹 M   | 🗹 Tu 🗹 W 🗹 Th 🖲     | 🖉 F 🗹 Sa     |                    |   |
| Scheduled Time       | * 🗆 AM       | 🗆 8:00am 🛛 🗆 1:00pm | 🗆 6:00pm     | 🔲 11:00pm 🛛 4:00am |   |
|                      | PM           | 🗆 9:00am 🛛 2:00pm   | 7:00pm       | 🔲 12:00am 🔲 5:00am |   |
|                      | Bedtime      | 🗆 10:00am 🛛 3:00pm  | 8:00pm       | 🗆 1:00am           |   |
|                      | C 6:00am     | 🗆 11:00am 🛛 4:00pm  | 9:00pm       | 🗆 2:00am           |   |
|                      | 7:00am       | 🗆 12:00pm 🛛 5:00pm  | 🗆 10:00pm    | n 🔲 3:00am         |   |

# Service Item: Grooming

| Service Item:        | Inactive<br>Grooming                                                                            | Active<br>Value:                                  | 0                                                                                                    | Instructions                                                     | c.                   |  |
|----------------------|-------------------------------------------------------------------------------------------------|---------------------------------------------------|----------------------------------------------------------------------------------------------------|------------------------------------------------------------------|----------------------|--|
| Category:            | Hygiene                                                                                         |                                                   |                                                                                                    |                                                                  |                      |  |
| Level of Assistance: | *                                                                                               | •                                                 |                                                                                                    |                                                                  |                      |  |
| Provider:            | * Demo Unit                                                                                     | House                                             | keepina 📃 Res                                                                                                    | sident                                                           |                      |  |
|                      | Care Giver                                                                                      | Life En                                           | gagement                                                                                                    |                                                                  |                      |  |
| Start Date:          | * 04/13/2015                                                                                    | End Date                                          | e: * 04/13/2115                                                                                                    |                                                                  |                      |  |
| Interval             | ○ PRN ●                                                                                         | Scheduled                                         |                                                                                                    |                                                                  |                      |  |
| Days                 | * 🗹 Su 🗹 M                                                                                      | 🗹 Tu 🛛 🗹 W                                        | 🗹 Th 🗹 F 🗹 🤮                                                                                                    | Sa                                                               |                      |  |
| Scheduled Time       | <ul> <li>★ ■ AM</li> <li>■ PM</li> <li>■ Bedtime</li> <li>■ 6:00am</li> <li>■ 7:00am</li> </ul> | 8:00am<br>9:00am<br>10:00am<br>11:00am<br>12:00pm | 1:00pm       6:00         2:00pm       7:00         3:00pm       8:00         4:00pm       9:00         5:00pm       10:0 | pm 11:00pm<br>pm 12:00am<br>pm 1:00am<br>pm 2:00am<br>0pm 3:00am | ☐ 4:00am<br>☐ 5:00am |  |

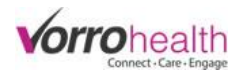

### Service Item: Hair

|                      | Inactive       | Active            |               |              |          |        |
|----------------------|----------------|-------------------|---------------|--------------|----------|--------|
| Service Item:        | Hair           | Value: 0          |               | Instructions | :        |        |
| Category:            | Hygiene        |                   |               |              |          |        |
| Level of Assistance: | *              | •                 |               |              |          |        |
| Provider:            | ✤ Demo Unit    | Housekeeping      | Resident      |              |          |        |
|                      | Care Giver     | Life Engagemer    | nt            |              |          | <br>/i |
|                      | CNA            | Nursing           |               |              |          |        |
| Start Date:          | * 04/13/2015   | End Date: * 04    | /13/2115      |              |          |        |
|                      | PRN 🔍          | Scheduled         |               |              |          |        |
| Interval             |                | ]                 |               |              |          |        |
| - Oľ -               |                | 1                 |               |              |          |        |
| Days                 | \star 🗹 Su 🗹 M | 🗹 Tu 🗹 W 🗹 Th     | 🗹 F 🛛 🗹 Sa    |              |          |        |
| Scheduled Time       | * 🗆 AM         | 🔲 8:00am 🛛 🔲 1:00 | pm 🛛 🗆 6:00pm | 🗆 11:00pm    | 🗆 4:00am |        |
|                      | □ PM           | 🗆 9:00am 🛛 2:00   | pm 🔲 7:00pm   | 12:00am      | 🗆 5:00am |        |
|                      | Bedtime        | 🗆 10:00am 🛛 3:00  | pm 🔲 8:00pm   | 🗆 1:00am     |          |        |
|                      | 6:00am         | 🗆 11:00am 🛛 4:00  | pm 🔲 9:00pm   | 🗆 2:00am     |          |        |
|                      | 2:00am         | □ 12:00pm □ 5:00  | pm 🗆 10:00pm  | 3:00am       |          |        |

#### Category: Health checks Service Item: Health checks

|                      |      | 🔍 Inactive 🛛 🤇 | Active     |             |          |              |          |       |
|----------------------|------|----------------|------------|-------------|----------|--------------|----------|-------|
| Service Item:        | H    | ealth checks   | S Value:   | 0           |          | Instructions | :        |       |
| Category:            | He   | alth checks    |            |             |          |              |          |       |
| Level of Assistance: | *    |                | •          |             |          |              |          |       |
| Provider:            | ∗De  | emo Unit       | House      | keeping     | Resident |              |          |       |
|                      |      | Care Giver     | 🗆 Life En  | aadement    |          |              |          | <br>/ |
|                      |      | 🗆 CNA          | Nursing    | 3           |          |              |          |       |
| Start Date:          | * 04 | /13/2015       | End Date   | e: * 04/13/ | /2115    |              |          |       |
|                      |      | PRN 🖲 S        | cheduled   |             |          |              |          |       |
| Interval             |      |                |            |             |          |              |          |       |
| - Oľ -               |      |                |            |             |          |              |          |       |
| Days                 | *    | 🗹 Su 🛛 🗹 M     | 🗹 Tu 🛛 🗹 W | / 🗹 Th 🖳    | 🛛 F 🗹 Sa |              |          |       |
| Scheduled Time       | *    | 🗆 AM           | 🗆 8:00am   | 🗆 1:00pm    | 🗆 6:00pm | 🗆 11:00pm    | 🗆 4:00am |       |
|                      |      | 🗆 PM           | 🗆 9:00am   | 2:00pm      | 7:00pm   | 🗆 12:00am    | 🗆 5:00am |       |
|                      |      | Bedtime        | 🗆 10:00am  | 3:00pm      | 8:00pm   | 🗆 1:00am     |          |       |
|                      |      | C 6:00am       | 🗆 11:00am  | 4:00pm      | 9:00pm   | 🗆 2:00am     |          |       |
|                      |      | □ 7:00am       | 🗆 12:00pm  | 5:00pm      | 10:00pm  | 🗆 3:00am     |          |       |

### Service Item: Health monitoring

| Service Item:        | н    | <ul> <li>Inactive</li> <li>ealth monitor</li> </ul>                                 | Active<br>Oring Value:                                                                        | 0                                                                                          |                                                                                             | Instructions                                                                                 | c.                   |   |
|----------------------|------|-------------------------------------------------------------------------------------|-----------------------------------------------------------------------------------------------|--------------------------------------------------------------------------------------------|---------------------------------------------------------------------------------------------|----------------------------------------------------------------------------------------------|----------------------|---|
| Category:            | H    | ealth checks                                                                        | -                                                                                             |                                                                                            |                                                                                             |                                                                                              |                      |   |
| Level of Assistance: | *    |                                                                                     | •                                                                                             |                                                                                            |                                                                                             |                                                                                              |                      |   |
| Provider:            | * D  | emo Unit                                                                            | House                                                                                         | keeping                                                                                    | Resident                                                                                    |                                                                                              |                      |   |
|                      |      | Care Giver                                                                          | Life En<br>Nursing                                                                            | gagement                                                                                   |                                                                                             |                                                                                              |                      | / |
| Start Date:          | * 04 | 4/13/2015                                                                           | End Da                                                                                        | ate: * 04/13                                                                               | 3/2115                                                                                      |                                                                                              |                      |   |
| Interval             |      | ○ PRN ® S                                                                           | cheduled                                                                                      |                                                                                            | ,                                                                                           |                                                                                              |                      |   |
| Days                 | *    | 🗹 Su 🕑 M                                                                            | 🗹 Tu 🗹 W                                                                                      | 🗹 🗹 Th 🖉                                                                                   | F 🗹 Sa                                                                                      |                                                                                              |                      |   |
| Scheduled Time       | *    | <ul> <li>AM</li> <li>PM</li> <li>Bedtime</li> <li>6:00am</li> <li>7:00am</li> </ul> | <ul> <li>8:00am</li> <li>9:00am</li> <li>10:00am</li> <li>11:00am</li> <li>12:00pm</li> </ul> | <ul> <li>1:00pm</li> <li>2:00pm</li> <li>3:00pm</li> <li>4:00pm</li> <li>5:00pm</li> </ul> | <ul> <li>6:00pm</li> <li>7:00pm</li> <li>8:00pm</li> <li>9:00pm</li> <li>10:00pm</li> </ul> | <ul> <li>11:00pm</li> <li>12:00am</li> <li>1:00am</li> <li>2:00am</li> <li>3:00am</li> </ul> | ☐ 4:00am<br>☐ 5:00am |   |

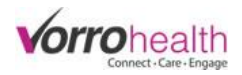

### Service Item: Housekeeping

|                      |     | 🔍 Inactive 🛛 🖲 | Active     |             |           |               |          |        |
|----------------------|-----|----------------|------------|-------------|-----------|---------------|----------|--------|
| Service Item:        | H   | lousekeeping   | Value:     | 0           |           | Instructions: |          |        |
| Category:            | H   | ousekeeping    |            |             |           |               |          |        |
| Level of Assistance: | *   |                | •          |             |           |               |          |        |
| Provider:            | * D | emo Unit       | Housek     | eeping      | Resident  |               |          |        |
|                      |     | Care Giver     | 🗆 Life En  | gagement    |           |               |          | <br>// |
|                      |     | 🗆 CNA          | Nursing    | 1           |           |               |          |        |
| Start Date:          | * 0 | 4/13/2015      | End Date   | . * 04/13/2 | 2115      |               |          |        |
|                      |     | PRN ® S        | cheduled   |             |           |               |          |        |
| Interval             |     |                |            |             |           |               |          |        |
| - Oľ -               |     |                |            |             |           |               |          |        |
| Days                 |     | 🖌 🗹 Su 🖉 M     | 🗹 Tu 🛛 🗹 W | / 🗹 Th 🖳    | 🛛 F 🕑 Sa  |               |          |        |
| Scheduled Time       | 4   | * 🗆 AM         | 🗆 8:00am   | 🗆 1:00pm    | 🗆 6:00pm  | 🗆 11:00pm     | 🗆 4:00am |        |
|                      |     | PM             | 🗆 9:00am   | 2:00pm      | 7:00pm    | 🗆 12:00am     | 🗆 5:00am |        |
|                      |     | Bedtime        | 🗆 10:00am  | 3:00pm      | 8:00pm    | 🗆 1:00am      |          |        |
|                      |     | 6:00am         | 🗆 11:00am  | 4:00pm      | 9:00pm    | 2:00am        |          |        |
|                      |     | 7:00am         | 12:00pm    | 5:00pm      | 🔲 10:00pm | 🗆 3:00am      |          |        |

#### Category: Continence

#### service Item: Incontinence care

|                      | Inactive        | Active              |             |              |          |   |
|----------------------|-----------------|---------------------|-------------|--------------|----------|---|
| Service Item:        | Incontinence    | care Value: 0       |             | Instructions | 81<br>5  |   |
| Category:            | Continence      |                     |             |              |          |   |
| Level of Assistance: | *               | T                   |             |              |          |   |
| Provider:            | \star Demo Unit | Housekeeping        | Resident    |              |          |   |
|                      | Care Giver      | Life Engagement     |             |              |          | / |
|                      | CNA             | Nursing             |             |              |          |   |
| Start Date:          | * 04/13/2015    | End Date: * 04      | /13/2115    |              |          |   |
|                      | PRN             | Scheduled           |             |              |          |   |
| Interval             |                 |                     |             |              |          |   |
| - or -               |                 |                     |             |              |          |   |
| Days                 | \star 🗹 Su 🗹 M  | 🗹 Tu 🗹 W 🗹 Th       | 🖉 F 🗹 Sa    |              |          |   |
| Scheduled Time       | * 🗆 AM          | 🗌 8:00am 👘 🔲 1:00pr | m 🔲 6:00pm  | 🗆 11:00pm    | 🗆 4:00am |   |
|                      | PM              | 9:00am 2:00pr       | m 🔲 7:00pm  | 🗆 12:00am    | 🗆 5:00am |   |
|                      | Bedtime         | 🔲 10:00am 📃 3:00pr  | n 🔲 8:00pm  | 🗆 1:00am     |          |   |
|                      | 6:00am          | 🗆 11:00am 🔲 4:00pr  | n 🗆 9:00pm  | 🗆 2:00am     |          |   |
|                      | 7:00am          | 🗆 12:00pm 🛛 5:00pr  | m 🔲 10:00pm | 🗆 3:00am     |          |   |

# Service Item: Laundry

|                      | Inactive       | Active       |                    |              |                       |   |
|----------------------|----------------|--------------|--------------------|--------------|-----------------------|---|
| Service Item:        | Laundry        | Value:       | 0                  | Instructions | :                     |   |
| Category:            | Housekeeping   |              |                    |              |                       |   |
| Level of Assistance: | *              | •            |                    |              |                       |   |
| Provider:            | * Demo Unit    | Houseke      | eping 📃 Resi       | dent         |                       |   |
|                      | 🗆 Care Giver   | · 📃 Life Eng | adement            |              |                       | / |
|                      | CNA            | Nursing      | - 3                |              |                       |   |
| Start Date:          | * 04/13/2015   | End Date:    | * 04/13/2115       |              |                       |   |
|                      | 🔍 PRN 🛛 💿      | Scheduled    |                    |              |                       |   |
| Interval             |                |              |                    |              |                       |   |
| - OF -               |                |              |                    |              |                       |   |
| Days                 | \star 🗹 Su 🗹 M | 🗹 Tu 🛛 🗹 W   | 🗹 Th 🗹 F 🗹 Sa      | а            |                       |   |
| Scheduled Time       | * 🗆 AM         | 🗆 8:00am     | 🗆 1:00pm 🛛 🗖 6:00p | m 🗆 11:00pm  | □ 4:00am              |   |
|                      | □ PM           | 9.00am       | 2.00pm 7.00p       | m 🗆 12.00am  | □ 5 <sup>.</sup> 00am |   |
|                      | Rodtimo        | 10:00am      | 3:00pm 8:00p       | m 1:00am     | _ 0.000               |   |
|                      |                | 10.00am      | 3.00pm 0.00p       | m 01.00am    |                       |   |
|                      | 🗆 6:00am       | 0 11:00am    | 🗆 4:00pm 🔲 9:00p   | m 🗆 2:00am   |                       |   |
|                      | 🗆 7:00am       | 🗆 12:00pm    | 🗆 5:00pm 🛛 🔲 10:00 | pm 🗆 3:00am  |                       |   |

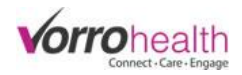

#### Service Item: Leisure

|     |                        | ○ Inactive ● Active                                                                          |
|-----|------------------------|----------------------------------------------------------------------------------------------|
|     | Service Item:          | Leisure Value: 0 Instructions:                                                               |
|     | Category:              | Other                                                                                        |
|     | Level of Assistance:   | *                                                                                            |
|     | Provider:              | * Demo Unit Housekeeping Resident                                                            |
|     |                        | Care Giver Life Engagement                                                                   |
|     |                        | CNA Nursing                                                                                  |
|     | Start Date:            | * 04/13/2015 End Date: * 04/13/2115                                                          |
|     |                        | PRN      Scheduled                                                                           |
|     | Interval               |                                                                                              |
|     | - Or -                 |                                                                                              |
|     | Days                   | ★ ISu IM ITU IW ITH IF ISa                                                                   |
|     | Scheduled Time         | ★ 🗆 AM 🛛 💭 8:00am 💭 1:00pm 💭 6:00pm 💭 11:00pm 💭 4:00am                                       |
|     |                        | 🗆 PM 🛛 🔍 9:00am 💭 2:00pm 💭 7:00pm 💭 12:00am 💭 5:00am                                         |
|     |                        | 🗆 Bedtime 🔲 10:00am 🔲 3:00pm 🔛 8:00pm 📃 1:00am                                               |
|     |                        | 🔲 6:00am 🛑 11:00am 💭 4:00pm 💭 9:00pm 💭 2:00am                                                |
|     |                        | 7:00am 12:00pm 5:00pm 10:00pm 3:00am                                                         |
|     |                        |                                                                                              |
| Sei | rvice Item: Mobility   |                                                                                              |
|     |                        | O Inactive                                                                                   |
|     | Service Item:          | Mobility Value: 0 Instructions:                                                              |
|     | Category:              | Physical                                                                                     |
|     | Level of Assistance:   | *                                                                                            |
|     | Provider:              | * Demo Unit Housekeeping Resident                                                            |
|     |                        | Care Giver                                                                                   |
|     |                        |                                                                                              |
|     | Start Date:            | * 04/13/2015 End Date: * 04/13/2115                                                          |
|     |                        |                                                                                              |
|     | Interval               |                                                                                              |
|     | - Oľ -                 |                                                                                              |
|     | Days                   | \star 🗹 Su 🖉 M 🖉 Tu 🖉 W 🖉 Th 🖉 F 🖉 Sa                                                        |
|     | Scheduled Time         | ★ 🗆 AM 👘 8:00am 💭 1:00pm 💭 6:00pm 💭 11:00pm 💭 4:00am                                         |
|     |                        | PM 9:00am 2:00pm 7:00pm 12:00am 5:00am                                                       |
|     |                        | Bedtime 10:00am 3:00pm 8:00pm 1:00am                                                         |
|     |                        | □ 6:00am □ 11:00am □ 4:00pm □ 9:00pm □ 2:00am                                                |
|     |                        | 7:00am 12:00pm 5:00pm 10:00pm 3:00am                                                         |
|     |                        |                                                                                              |
| Sei | rvice Item: Night chec | ks                                                                                           |
|     | Ŭ                      | Inactive Octive                                                                              |
|     | Service Item:          | Night checks Value: 0 Instructions:                                                          |
|     | Category:              | Health checks                                                                                |
|     | Level of Assistance:   | *                                                                                            |
|     | Provider:              | Demo Unit     Housekeeping     Resident                                                      |
|     |                        | Care Giver                                                                                   |
|     |                        |                                                                                              |
|     | Start Date:            | * 04/13/2015 End Date: * 04/13/2115                                                          |
|     | otart Date.            |                                                                                              |
|     | Interval               | V PRIN V Scheduled                                                                           |
|     | - 01 -                 |                                                                                              |
|     | Days                   | ★ ISu IM ITU IW ITH IF ISa                                                                   |
|     | Scheduled Time         | ★ AM 8:00am 1:00pm 6:00pm 11:00pm 4:00am                                                     |
|     |                        | $\square PM = 9:00am = 2:00pm = 7:00pm = 12:00am = 5:00am$                                   |
|     |                        | Bedtime 10:00am 3:00pm 8:00pm 1:00am                                                         |
|     |                        |                                                                                              |
|     |                        | G.00em 11:00em 9:00em 9:00em                                                                 |
|     |                        | □ 6:00am □ 11:00am □ 4:00pm □ 9:00pm □ 2:00am □ 7:00am □ 12:00pm □ 5:00pm □ 10:00pm □ 3:00am |

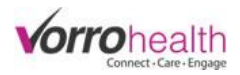

#### Service Item: Oral

|                      |     | 🔍 Inactive 🛛 🤇 | Active     |             |          |              |          |       |
|----------------------|-----|----------------|------------|-------------|----------|--------------|----------|-------|
| Service Item:        | C   | Dral           | Value:     | 0           |          | Instructions | :        |       |
| Category:            | Н   | ygiene         |            |             |          |              |          | <br>  |
| Level of Assistance: | *   |                | •          |             |          |              |          |       |
| Provider:            | * D | emo Unit       | House      | keeping     | Resident |              |          |       |
|                      |     | Care Giver     | 🗆 Life En  | gagement    |          |              |          | <br>/ |
|                      |     | CNA            |            | 3-3         |          |              |          |       |
| Start Date:          | * 0 | 4/13/2015      | End Dat    | e: * 04/13/ | 2115     |              |          |       |
|                      |     | PRN 🖲          | Scheduled  |             |          |              |          |       |
| Interval             |     |                |            |             |          |              |          |       |
| - OF -               |     |                | 1          |             |          |              |          |       |
| Days                 | *   | 🗹 Su 🛛 🗹 M     | 🗹 Tu 🛛 🗹 M | / 🗹 Th 🗹    | 🛛 F 🗹 Sa |              |          |       |
| Scheduled Time       | *   | AM 🗆           | 🗆 8:00am   | 🗆 1:00pm    | 🗆 6:00pm | 🗆 11:00pm    | 🗆 4:00am |       |
|                      |     | PM             | 🗆 9:00am   | 2:00pm      | 7:00pm   | 12:00am      | 🗆 5:00am |       |
|                      |     | Bedtime        | 🗆 10:00am  | 3:00pm      | 8:00pm   | 🗆 1:00am     |          |       |
|                      |     | 6:00am         | 🗆 11:00am  | 4:00pm      | 9:00pm   | 2:00am       |          |       |
|                      |     | 7:00am         | 12:00pm    | 5:00pm      | 10:00pm  | 3:00am       |          |       |

#### Service Item: Outside services

|                      | Inactive • Active                              |
|----------------------|------------------------------------------------|
| Service Item:        | Outside services Value: 0 Instructions:        |
| Category:            | Other                                          |
| Level of Assistance: | k T                                            |
| Provider:            | Demo Unit Housekeeping Resident                |
|                      | Care Giver Life Engagement                     |
|                      | CNA Nursing                                    |
| Start Date:          | * 04/13/2015 End Date: * 04/13/2115            |
|                      | PRN      Scheduled                             |
| Interval             |                                                |
| - Oľ -               |                                                |
| Days                 | ★ ISu IM ITU IW ITh IF ISa                     |
| Scheduled Time       | ★ AM 8:00am 1:00pm 6:00pm 11:00pm 4:00am       |
|                      | PM 9:00am 2:00pm 7:00pm 5:00am 5:00am          |
|                      | Bedtime 10:00am 3:00pm 8:00pm 1:00am           |
|                      | 🔲 6:00am 🛑 11:00am 🔲 4:00pm 💭 9:00pm 💭 2:00am  |
|                      | 🗖 7:00am 🗧 12:00pm 📮 5:00pm 🔲 10:00pm 🔲 3:00am |

#### Service Item: Prosthetic devices

| Service Item:<br>Category: | P   | Inactive (<br>rosthetic de | Active<br>vices Value | 0             |           | Instruction | S:       |  |
|----------------------------|-----|----------------------------|-----------------------|---------------|-----------|-------------|----------|--|
| Level of Assistance:       | *   |                            | •                     |               |           |             |          |  |
| Provider:                  | * D | emo Unit                   | House                 | keeping       | Resident  |             |          |  |
|                            |     | Care Giver                 | Life En               | gagement<br>g |           |             |          |  |
| Start Date:                | * 0 | 4/13/2015                  | End D                 | ate: * 04/1   | 3/2115    |             |          |  |
|                            |     | PRN 🖲 S                    | cheduled              |               |           |             |          |  |
| Interval                   |     |                            |                       |               |           |             |          |  |
| - Oľ -                     |     |                            |                       |               |           |             |          |  |
| Days                       | *   | 🗹 Su 🛛 🗹 M                 | 🗹 Tu 🛛 🗹 W            | / 🗹 Th 🗹      | 🛚 F 🕑 Sa  |             |          |  |
| Scheduled Time             | *   | 🗆 AM                       | 🗆 8:00am              | 🗆 1:00pm      | 🗆 6:00pm  | 🗆 11:00pm   | 🔲 4:00am |  |
|                            |     | PM                         | 🗆 9:00am              | 2:00pm        | 7:00pm    | 12:00am     | 🗆 5:00am |  |
|                            |     | Bedtime                    | 🗆 10:00am             | 3:00pm        | 8:00pm    | 🗆 1:00am    |          |  |
|                            |     | 🗆 6:00am                   | 🗆 11:00am             | 4:00pm        | 9:00pm    | 🗆 2:00am    |          |  |
|                            |     | □ 7:00am                   | 🗆 12:00pm             | 🗆 5:00pm      | 🗆 10:00pm | 🗆 3:00am    |          |  |

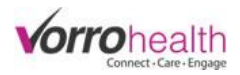

#### Service Item: Purchases

|                      | Inactive       | Active          |                 |              |          |   |
|----------------------|----------------|-----------------|-----------------|--------------|----------|---|
| Service Item:        | Purchases      | Value:          | 0               | Instructions | :        |   |
| Category:            | Management     |                 |                 |              |          |   |
| Level of Assistance: | *              | •               |                 |              |          |   |
| Provider:            | ✤ Demo Unit    | Housekeepir     | ng 📃 Resident   |              |          |   |
|                      | 🗆 Care Giver   | Life Engager    | ment            |              |          | / |
|                      | CNA            | Nursing         |                 |              |          |   |
| Start Date:          | * 04/13/2015   | End Date: *     | 04/13/2115      |              |          |   |
|                      | O PRN 💿        | Scheduled       |                 |              |          |   |
| Interval             |                | ]               |                 |              |          |   |
| - Oľ -               |                |                 |                 |              |          |   |
| Days                 | \star 🗹 Su 🗹 M | 🗹 Tu 🗹 W 🗹      | Th 🗹 F 🗹 Sa     |              |          |   |
| Scheduled Time       | * 🗆 AM         | 🗆 8:00am 🛛 🗆 1  | :00pm 🔲 6:00pm  | 🗆 11:00pm    | 🗆 4:00am |   |
|                      | PM             | 🗆 9:00am 🛛 🗆 2  | :00pm 🔲 7:00pm  | 🗆 12:00am    | 🗆 5:00am |   |
|                      | Bedtime        | 🗆 10:00am 🛛 🗆 3 | :00pm 🔲 8:00pm  | 🗆 1:00am     |          |   |
|                      | 6.00am         | 🗆 11:00am 🛛 4   | :00pm 🔲 9:00pm  | 🗆 2:00am     |          |   |
|                      | 7:00am         | 🗆 12:00pm 🛛 5   | :00pm 🔲 10:00pm | 🗆 3:00am     |          |   |

#### Service Item: Q2

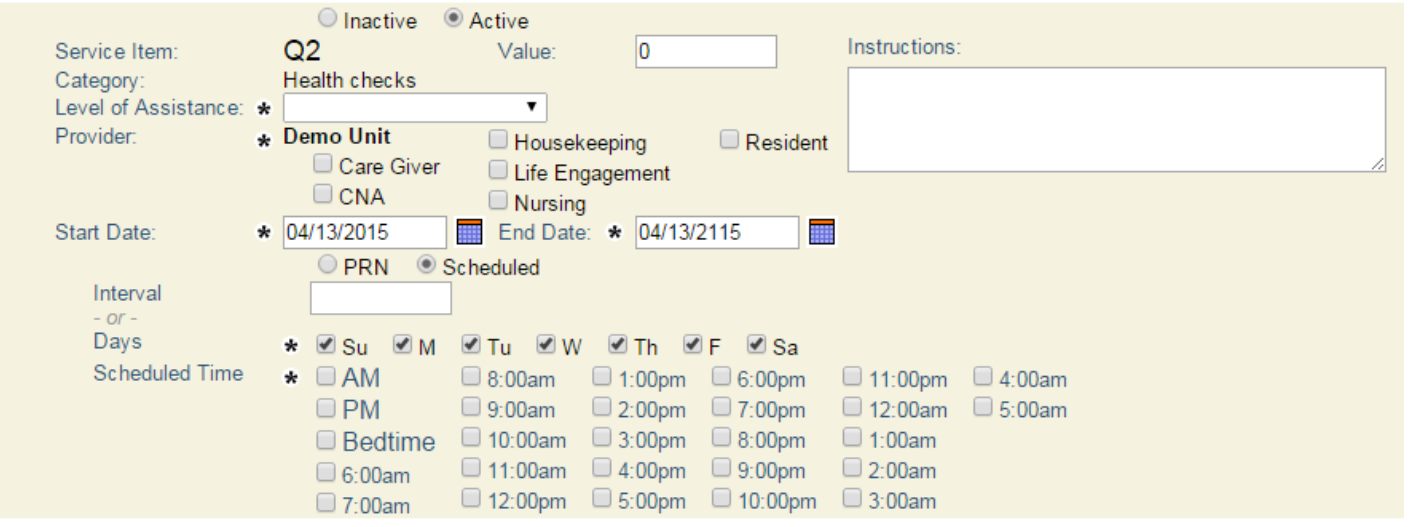

#### Service Item: Shave

|                      | Inactive       | Active              |             |              |          |  |
|----------------------|----------------|---------------------|-------------|--------------|----------|--|
| Service Item:        | Shave          | Value: 0            |             | Instructions | :        |  |
| Category:            | Hygiene        |                     |             |              |          |  |
| Level of Assistance: | *              | T                   |             |              |          |  |
| Provider:            | 🖌 Demo Unit    | Housekeeping        | Resident    |              |          |  |
|                      | 🗆 Care Giver   | Life Engagement     |             |              |          |  |
|                      | CNA 🗆          | Nursing             |             |              |          |  |
| Start Date:          | * 04/13/2015   | End Date: * 04/1    | 3/2115      |              |          |  |
|                      | OPRN 🖲         | Scheduled           |             |              |          |  |
| Interval             |                |                     |             |              |          |  |
| - OF -               |                |                     |             |              |          |  |
| Days                 | \star 🗹 Su 🗹 M | 🗹 Tu 🗹 W 🗹 Th       | 🗹 F 🗹 Sa    |              |          |  |
| Scheduled Time       | * 🗆 AM         | 🔲 8:00am 🛛 🔲 1:00pr | m 🔲 6:00pm  | 🗆 11:00pm    | 🔲 4:00am |  |
|                      | PM             | 9:00am 2:00pr       | n 🗆 7:00pm  | 🗆 12:00am    | 🗆 5:00am |  |
|                      | Bedtime        | 🗆 10:00am 🔲 3:00pr  | n 🗆 8:00pm  | 🗆 1:00am     |          |  |
|                      | = 6:00am       | 11:00am 4:00pr      | m 9.00pm    | 2.00am       |          |  |
|                      | - 0.00am       | 12:00pm 5:00pr      | n 🗌 10:00pm | 3:00am       |          |  |
|                      | UUam           | = 12.00pm = 0.00pm  |             |              |          |  |

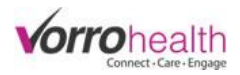

#### Service Item: Smoke

|                      | Inacti       | ve 🔍 Active     |              |          |              |          |        |
|----------------------|--------------|-----------------|--------------|----------|--------------|----------|--------|
| Service Item:        | Smoke        | Value:          | 0            |          | Instructions |          |        |
| Category:            | Other        |                 |              |          |              |          |        |
| Level of Assistance: | *            | •               |              |          |              |          |        |
| Provider:            | * Demo Unit  | House           | keeping      | Resident |              |          |        |
|                      | 🗆 Care (     | Giver 📃 Life En | aadement     |          |              |          | <br>/i |
|                      | CNA 🗆        | Nursin          | a            |          |              |          |        |
| Start Date:          | * 04/13/2015 | End Dat         | e: * 04/13/2 | 115      |              |          |        |
|                      | PRN          | Scheduled       |              |          |              |          |        |
| Interval             |              |                 |              |          |              |          |        |
| - Oľ -               |              |                 |              |          |              |          |        |
| Days                 | * 🗹 Su 🛛     | 🖉 M 🗹 Tu 🗹 W    | / 🗹 Th 🗹     | F 🗹 Sa   |              |          |        |
| Scheduled Time       | * 🗆 AM       | 🗆 8:00am        | 🗆 1:00pm     | 🗆 6:00pm | 🗆 11:00pm    | 🗆 4:00am |        |
|                      | 🗆 PM         | 🗆 9:00am        | 2:00pm       | 7:00pm   | 🗆 12:00am    | 🗆 5:00am |        |
|                      | 🗆 Bedt       | ime 🔲 10:00am   | 3:00pm       | 🗆 8:00pm | 🗆 1:00am     |          |        |
|                      | 🗆 6:00a      | m 🗆 11:00am     | = 4:00pm     | 9:00pm   | 🗆 2:00am     |          |        |
|                      | ☐ 7:00ai     | m 🗌 12:00pm     | 5:00pm       | 10:00pm  | 🗆 3:00am     |          |        |

### Service Item: Substance abuse

|                      | Inactive Inactive   |                       |                      |    |
|----------------------|---------------------|-----------------------|----------------------|----|
| Service Item:        | Substance abuse Va  | lue: 0                | Instructions:        |    |
| Category:            | Other               |                       |                      |    |
| Level of Assistance: | k 🔻                 |                       |                      |    |
| Provider:            | 🖌 Demo Unit 📃 Ho    | usekeeping 📃 Resident |                      |    |
|                      | Care Giver 🛛 Lif    | e Engagement          |                      | /_ |
|                      |                     | irsing                |                      |    |
| Start Date:          | * 04/13/2015 En     | d Date: * 04/13/2115  |                      |    |
|                      | PRN Scheduled       |                       |                      |    |
| Interval             |                     |                       |                      |    |
| - Oľ -               |                     |                       |                      |    |
| Days                 | \star 🗹 Su 🗹 M 🗹 Tu | 🗹 W 🗹 Th 🗹 F 🗹 Sa     |                      |    |
| Scheduled Time       | * 🗆 AM 📃 8:00a      | m 🔲 1:00pm 🔲 6:00pm   | 🗆 11:00pm 🛛 🔲 4:00am |    |
|                      | 🗆 PM 📃 9:00a        | m 🗆 2:00pm 🗖 7:00pm   | 🗆 12:00am 🛛 5:00am   |    |
|                      | 🗆 Bedtime 🛛 🗆 10:00 | am 🔲 3:00pm 🔲 8:00pm  | 🗆 1:00am             |    |
|                      | 🗆 6:00am 📃 11:00    | am 🔲 4:00pm 🔲 9:00pm  | 🗆 2:00am             |    |
|                      | 7:00am 12:00        | pm 5:00pm 10:00pm     | 🔲 3:00am             |    |

# Service Item: Toileting

| Service Item:          | Inactive Toileting      | Active<br>Value: | 0                 |          | Instructions |          |   |
|------------------------|-------------------------|------------------|-------------------|----------|--------------|----------|---|
| Level of Assistance:   | Continence              | •                |                   |          |              |          |   |
| Provider: *            | Demo Unit<br>Care Giver | Houseke          | eeping<br>agement | Resident |              |          | / |
| Start Date: *          | 04/13/2015              | End Date:        | * 04/13/2         | 115      |              |          |   |
|                        | PRN 🔍                   | Scheduled        |                   |          |              |          |   |
| Interval               |                         | ]                |                   |          |              |          |   |
| - or -                 |                         |                  |                   | - 0.0    |              |          |   |
| Days<br>Cohodulod Time | * ⊠ Su ⊠ M              | ⊻lu ⊻w           | _≝lh ≝            | F ≝ Sa   | _            | _        |   |
| Scheduled Time         | * 🗆 AM                  | 🗆 8:00am         | 🗆 1:00pm          | 🗆 6:00pm | 🗆 11:00pm    | 🗆 4:00am |   |
|                        | 🗆 PM                    | 🗆 9:00am         | 🗆 2:00pm          | 🗆 7:00pm | 🗆 12:00am    | 🗆 5:00am |   |
|                        | Bedtime                 | 🗆 10:00am        | 🗆 3:00pm          | 🗆 8:00pm | 🗆 1:00am     |          |   |
|                        | 🗆 6:00am                | 🗆 11:00am        | 🗆 4:00pm          | 🗆 9:00pm | 🗆 2:00am     |          |   |
|                        | 🗆 7:00am                | 🗆 12:00pm        | 🗆 5:00pm          | 10:00pm  | 🗆 3:00am     |          |   |

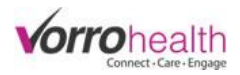

# Service Item: Transferring

|                      |   | 🔍 Inactive 🔍 | Active     |             |          |              |          |        |
|----------------------|---|--------------|------------|-------------|----------|--------------|----------|--------|
| Service Item:        |   | Transferring | Value:     | 0           |          | Instructions | :        |        |
| Category:            | I | Physical     |            |             |          |              |          |        |
| Level of Assistance: | * |              | •          |             |          |              |          |        |
| Provider:            | * | Demo Unit    | House      | keeping     | Resident |              |          |        |
|                      |   | 🗆 Care Giver | 🗆 Life En  | gagement    |          |              |          | <br>// |
|                      |   | CNA          | Nursin     | g-g         |          |              |          |        |
| Start Date:          | * | 04/13/2015   | End Dat    | e: * 04/13/ | 2115     |              |          |        |
|                      |   | PRN ® S      | cheduled   |             |          |              |          |        |
| Interval             |   |              |            |             |          |              |          |        |
| - or -               |   |              |            |             |          |              |          |        |
| Days                 | 6 | * 🗹 Su 🗹 M   | 🗹 Tu 🛛 🗹 M | / 🗹 Th 🖳    | 🛛 F 🕑 Sa |              |          |        |
| Scheduled Time       | ę | * 🗆 AM       | 🗆 8:00am   | 🗆 1:00pm    | 🗆 6:00pm | 🗆 11:00pm    | 🔲 4:00am |        |
|                      |   | PM           | 🗆 9:00am   | 2:00pm      | 7:00pm   | 🗆 12:00am    | 🗆 5:00am |        |
|                      |   | Bedtime      | 🗆 10:00am  | 3:00pm      | 8:00pm   | 🗆 1:00am     |          |        |
|                      |   | □ 6·00am     | 🗆 11:00am  | 4:00pm      | 9:00pm   | 🗆 2:00am     |          |        |
|                      |   | 7:00am       | 12:00pm    | 5:00pm      | 10:00pm  | 3:00am       |          |        |

# Service Item: Transportation

|                      |      | 🔍 Inactive 🛛 🦉 | Active     |             |           |               |          |    |
|----------------------|------|----------------|------------|-------------|-----------|---------------|----------|----|
| Service Item:        | Tr   | ansportation   | Value:     | 0           |           | Instructions: |          |    |
| Category:            | Ma   | nagement       |            |             |           |               |          |    |
| Level of Assistance: | *    |                | •          |             |           |               |          |    |
| Provider:            | * De | mo Unit        | Housek     | eeping      | Resident  |               |          |    |
|                      |      | Care Giver     | 🗆 Life End | agement     |           |               |          | // |
|                      |      | CNA 🗌          | Nursing    |             |           |               |          |    |
| Start Date:          | * 04 | /13/2015       | End Date   | : * 04/13/2 | 115       |               |          |    |
|                      |      | PRN 🖲 S        | cheduled   |             |           |               |          |    |
| Interval             |      |                |            |             |           |               |          |    |
| - Oľ -               |      |                |            |             |           |               |          |    |
| Days                 | *    | 🗹 Su 🛛 🗹 M     | 🗹 Tu 🛛 🗹 M | / 🗹 Th 🗹    | 🛛 F 🗹 Sa  |               |          |    |
| Scheduled Time       | *    | 🗆 AM           | 🗆 8:00am   | 🗆 1:00pm    | 🔲 6:00pm  | 🔲 11:00pm     | 🗆 4:00am |    |
|                      |      | 🗆 PM           | 🗆 9:00am   | 2:00pm      | 7:00pm    | 🗆 12:00am     | 🗆 5:00am |    |
|                      |      | Bedtime        | 🗆 10:00am  | 3:00pm      | 8:00pm    | 🗆 1:00am      |          |    |
|                      |      | □ 6:00am       | 🗆 11:00am  | a 4:00pm    | 9:00pm    | 🗆 2:00am      |          |    |
|                      |      | □ 7:00am       | 🗆 12:00pm  | 5:00pm      | 🗆 10:00pm | 🗆 3:00am      |          |    |

# Service Item: Vital Signs

|                     | O Inactive       Active                              |
|---------------------|------------------------------------------------------|
| Service Item:       | Vital Signs Value: 0 Instructions:                   |
| Category:           | Health checks                                        |
| Level of Assistance |                                                      |
| Provider:           | Demo Unit Housekeeping Resident                      |
|                     | Care Giver Life Engagement                           |
|                     | CNA Nursing                                          |
| Start Date:         | 04/13/2015 End Date: * 04/13/2115                    |
| Vital Signs         | * Blood pressure Temperature O2/min                  |
|                     | □ Heart rate □ Glucose/Blood sugar □ Weight          |
|                     | Respiratory rate O2 sats                             |
|                     | PRN      Scheduled                                   |
| Interval            |                                                      |
| - or -              |                                                      |
| Days                | ★ 🖉Su 🖉M 🖉Tu 🖉W 🖉Th 🖉F 🖉Sa                           |
| Scheduled Time      | ★ 🗆 AM 👘 8:00am 👘 1:00pm 🛑 6:00pm 👘 11:00pm 🛑 4:00am |
|                     | 🗌 PM 👘 9:00am 🛑 2:00pm 💭 7:00pm 🛑 12:00am 💭 5:00am   |
|                     | Bedtime 10:00am 3:00pm 8:00pm 1:00am                 |
|                     | □ 6:00am □ 11:00am □ 4:00pm □ 9:00pm □ 2:00am        |
|                     | □ 7:00am □ 12:00pm □ 5:00pm □ 10:00pm □ 3:00am       |

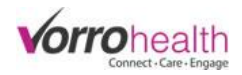

# Service Item: Wandering

|                      | Inactive       | Active             |             |              |          |    |
|----------------------|----------------|--------------------|-------------|--------------|----------|----|
| Service Item:        | Wandering      | Value: 0           |             | Instructions | c.       |    |
| Category:            | Health checks  |                    |             |              |          |    |
| Level of Assistance: | *              | <b>T</b>           |             |              |          |    |
| Provider:            | 🔹 Demo Unit    | 🗆 Housekeepina     | Resident    |              |          |    |
|                      | 🗆 Care Give    | r 📃 Life Engagemen | t           |              |          | /_ |
|                      | CNA 🗆          | Nursing            |             |              |          |    |
| Start Date:          | * 04/13/2015   | End Date: * 04     | 13/2115     |              |          |    |
|                      | PRN @          | Scheduled          |             |              |          |    |
| Interval             |                |                    |             |              |          |    |
| - or -               |                |                    |             |              |          |    |
| Days                 | \star 🗹 Su 🗹 N | 1 🗹 Tu 🗹 W 🗹 Th    | 🗹 F 🗹 Sa    |              |          |    |
| Scheduled Time       | * 🗆 AM         | 🗆 8:00am 🛛 🗆 1:00p | om 🔲 6:00pm | 🗆 11:00pm    | 🗆 4:00am |    |
|                      | PM             | 🗆 9:00am 🛛 🗆 2:00p | m 🔲 7:00pm  | 🗆 12:00am    | 🗆 5:00am |    |
|                      | Bedtime        | □ 10:00am □ 3:00r  | m 🗆 8:00pm  | □ 1·00am     |          |    |
|                      |                | 11:00am 4:00r      | m 9:00pm    | 2:00am       |          |    |
|                      | 0 6:00am       | □ 12:00am □ 5:00r  | m _ 10:00pm | 2:00am       |          |    |
|                      | 🗆 7:00am       | □ 12.00pm □ 5:00p  |             | 🗆 5.00am     |          |    |